# 宇佐美組 電子商取引開始 並びに C I WE B操作説明 資料1: CIWEB受注者サイトサービス (概要説明)

2020年 6月 株式会社コンストラクション・イーシー・ドットコム CIWEB事業部

ec.com

Copyright©2020 Construction-ec.com Co., Ltd

1. 会社概要

# CIWEBサービスの提供会社です

| ■ 会社名 | 株式会社コンストラクション・イーシー・ドットコム<br>(略称:CEC.COM)<br>(英文社名 Construction-ec.com Co., Ltd.)<br>URL= http://www.construction-ec.com/<br>法人番号: 3010401076008 |
|-------|----------------------------------------------------------------------------------------------------|
|       |                                                                                                    |

所在地 〒105-0004
 東京都港区新橋2-6-2 新橋アイマークビル7 F
 TEL:03-3595-4611(代)
 FAX:03-3595-4612

■ 設立 平成12年 8月 1日(2000年 8月 1日) → **今年で20年の会社** 

■ 資本金 2億2,050万円

■ 設立会社 株式会社NTTデータ、 鹿島建設株式会社、清水建設株式会社、 大成建設株式会社、株式会社大林組、 株式会社竹中工務店、 日本オラクル株式会社

# 2. CI-NETとは

# 建設産業界におけるEDIの標準ルール

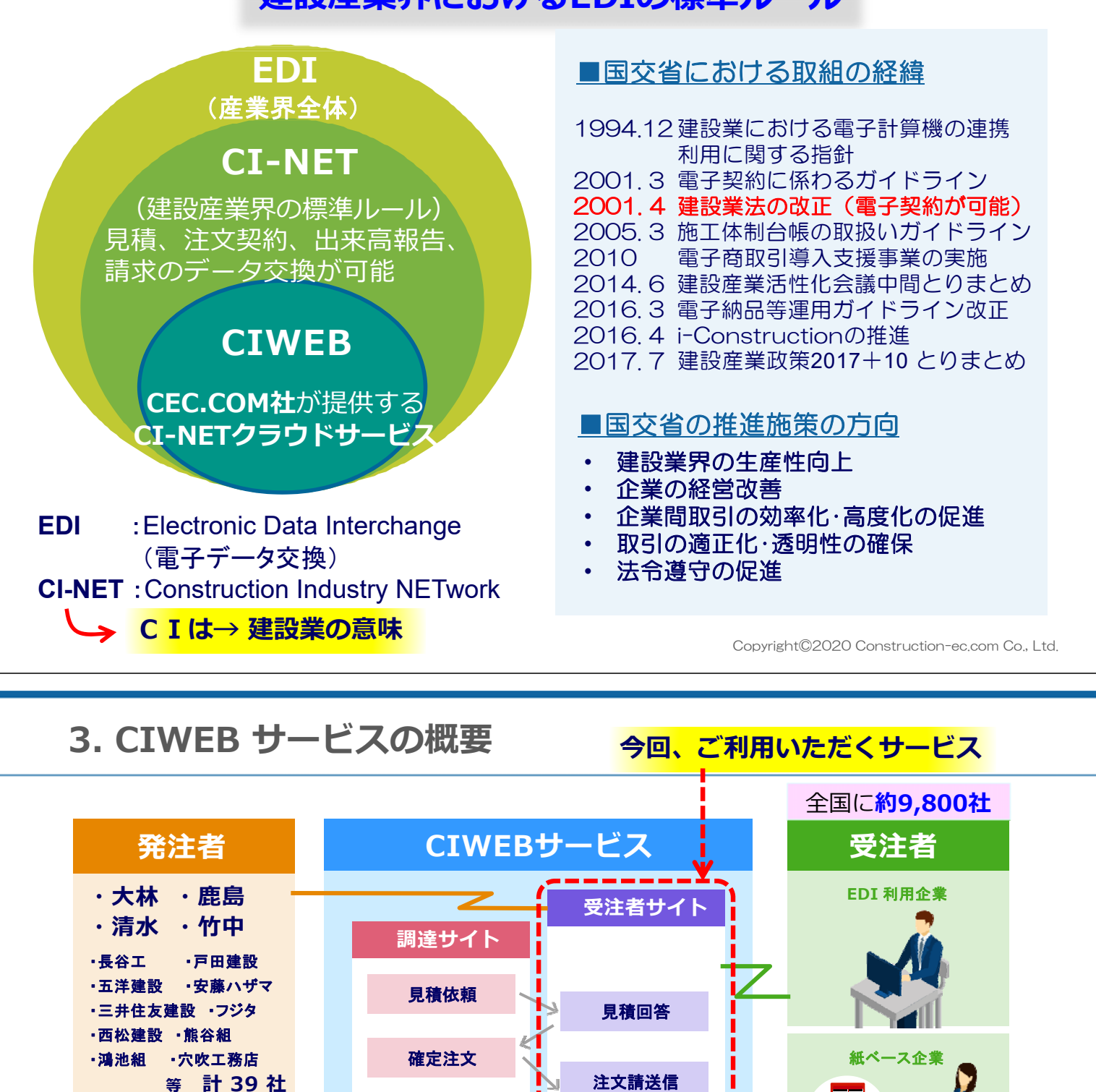

**発注者** (調達サイト利用)

・近藤組 ・内外テクノス
・三井デザインテック
・NTTインフラネット
・三越伊勢丹 ・日本メックス
・水倉組 ・SBLC
・東武谷内田建設
・竹延 ・橋本店
・日本国土開発
等計 19 社
合計 58 社

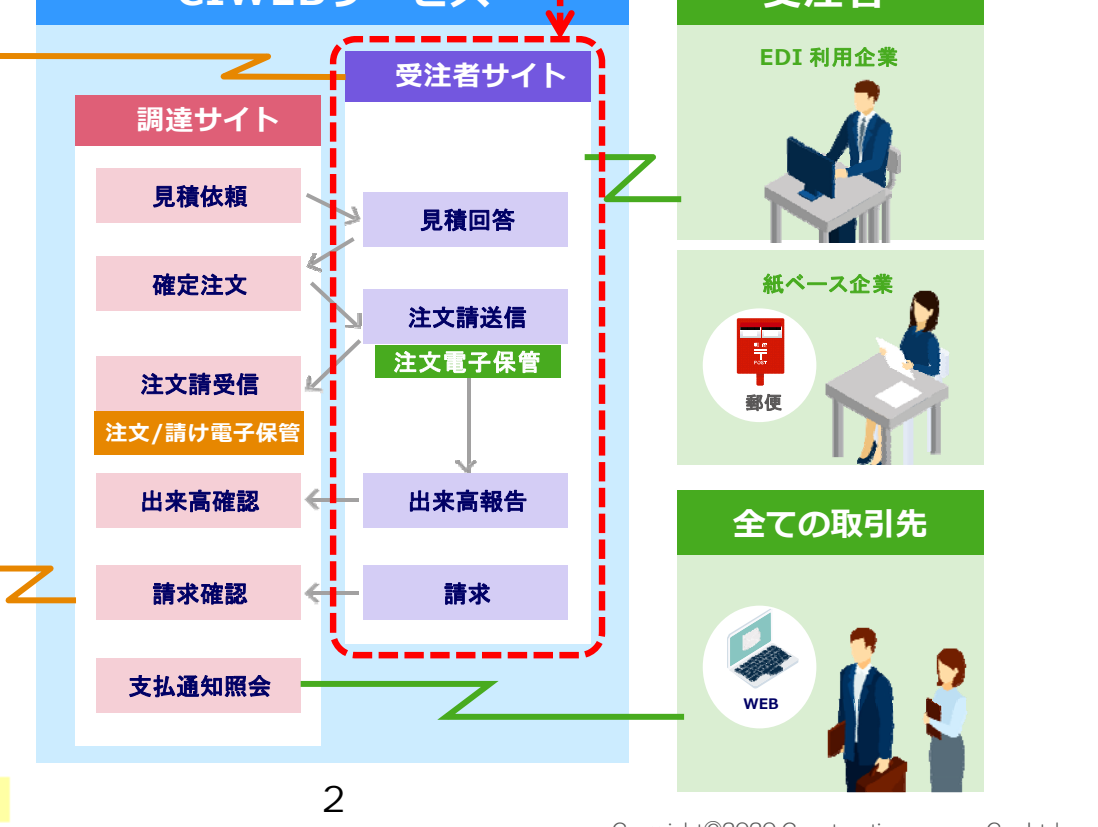

Copyright©2020 Construction-ec.com Co., Ltd.

# 4. CI-NETの受注者メリット(1)

パソコンとインターネット通信環境 だけで、CI-NETができます。

### 経費の節減と効率化ができます

- 注文請書の印紙が不要
- インターネットでのやり取りにより、通信費、 交通費、時間の削減
- 書類送付や提出などの作業を削減するとともに 事務作業を効率化

### 生産性の向上が図れます

- 見積書や契約書は素早い交換が可能 注文請書は注文書からの自動作成によりミスを削減
- 注文書・請書の電子保管により、紙の保管は不要
   電子データの社内活用により経営の見える化
- 次月分支払通知の早期把握

く具体的な例>

### 例1) 取引伝票の手続きが直ぐに済みます

工期の関係から契約手続きを早急に行わなければならないケースも多いと思います。紙の書類では郵送等で 数日かかりますし、直接手渡しでは移動時間、交通費がかかります。 CI-NETではワンクリックで瞬時に取引先へデータが届くため、手続き時間を数分まで短縮できます。

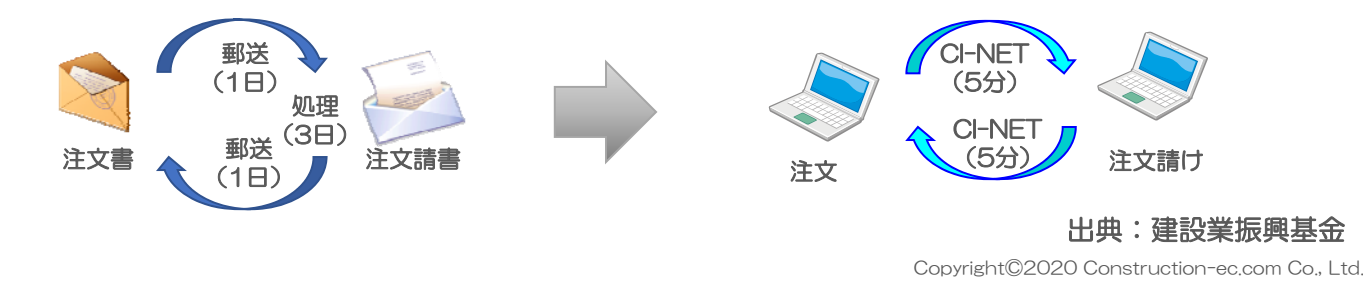

4. CI-NETの受注者メリット(2)

# 例2)取引伝票作成に係わる労力・ミスが軽減できます

煩雑な書き写しや伝票の再入力等の労力・転記ミス、また取引伝票の送付や提出等にかかる作業負担を 軽減することで、企業の生産性向上につながります

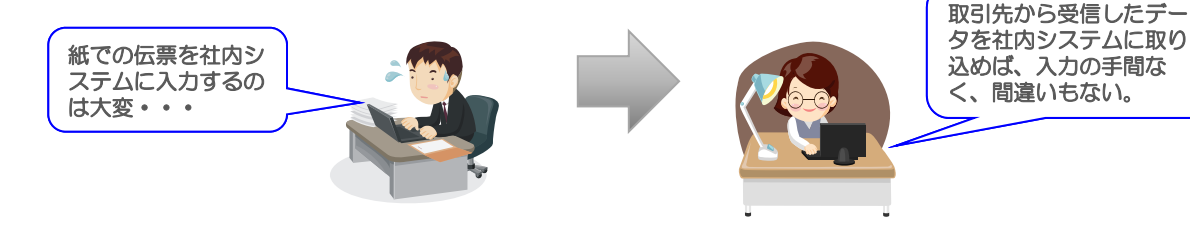

### 例3)通信費・交通費・紙代等の削減ができます

見積回答業務、契約業務、出来高報告、請求業務のやりとりを電子的に行いますので、取引伝票の受渡 し等にかかる様々な費用が削減できます。

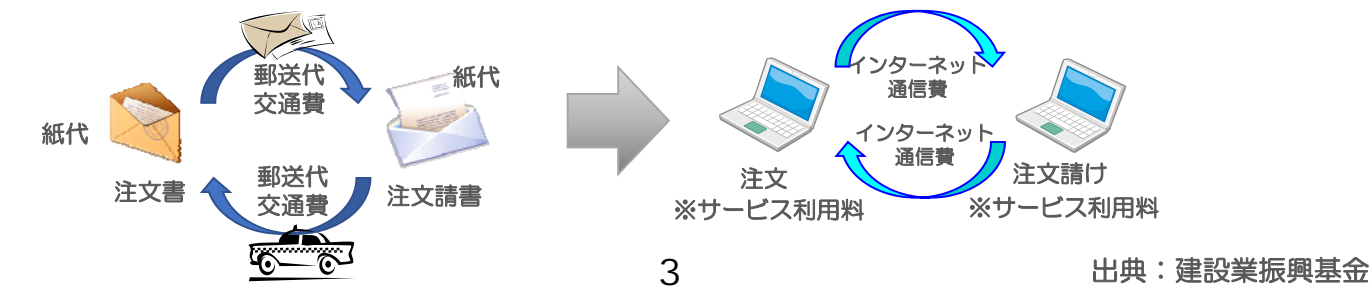

Copyright@2020 Construction-ec.com Co., Ltd.

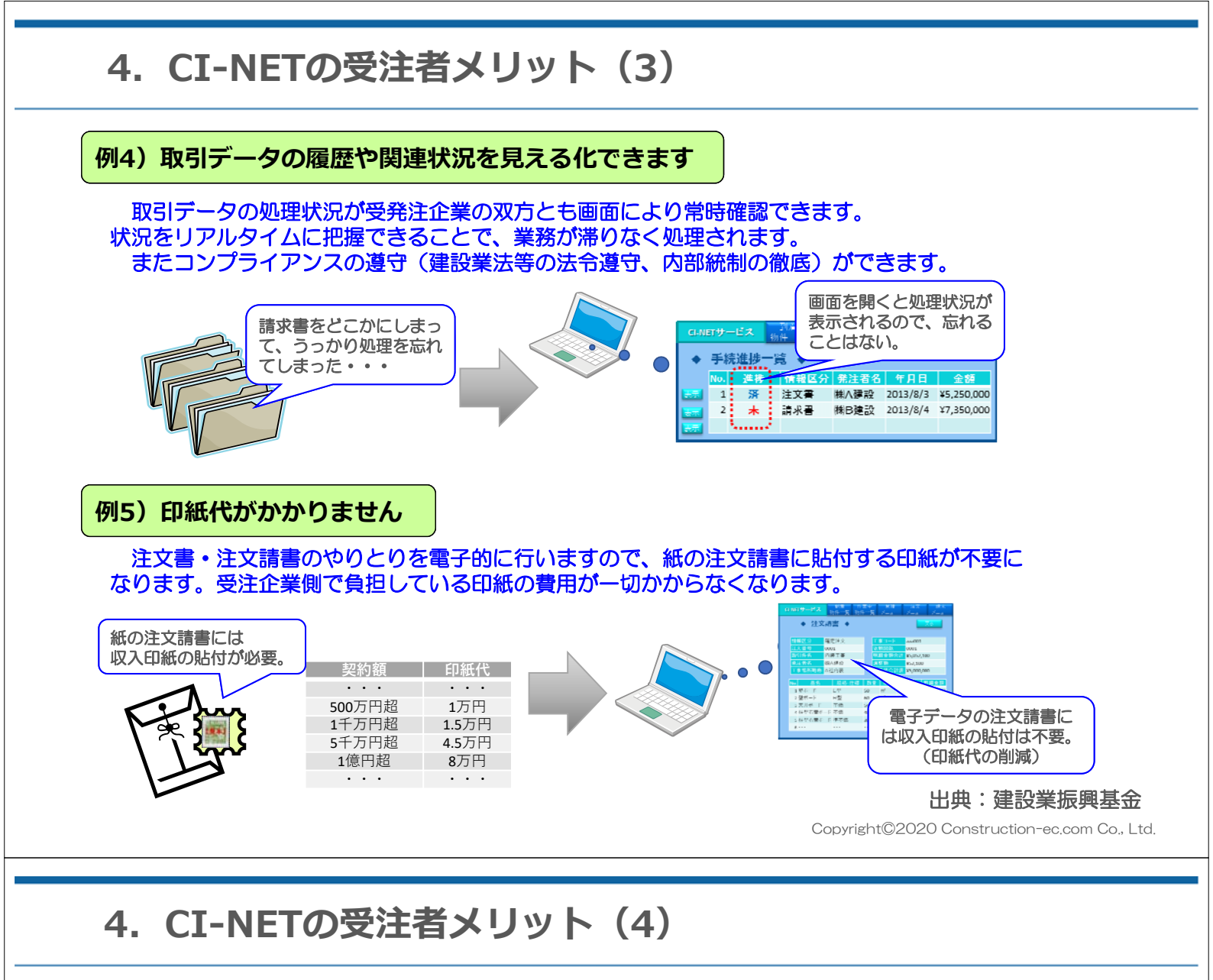

# 契約データ(注文)を10年間電子保管します

CIWEBでは、契約が成立した契約データ(注文)を10年間保管します。基本的に、紙での保管は必要ありません。また、いつでも必要な時に、出力、印字ができます。 契約データは、電子署名付で暗号化して保存されます。 なお、工事下請負基本契約を行った場合は、当該契約は利用中永久に保存されます。

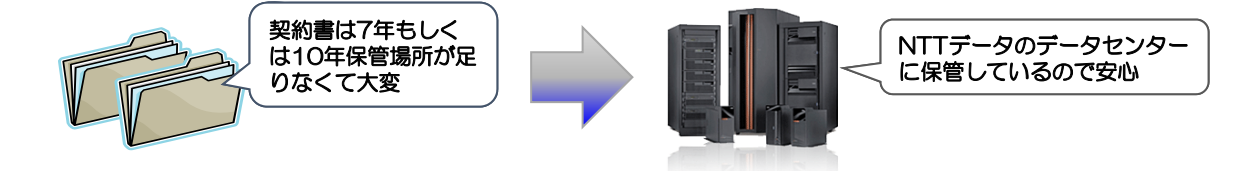

# 5. 特徴・メリットのまとめ

| メリット        | 詳細                                                                                                    |
|-------------|----------------------------------------------------------------------------------------------------|
| IDの有効利用     | 受注者サイト(受注者用)は、1つのIDで複数の発注者と独立した業務運<br>用が追加費用無く可能です。                                                               |
| 添付ファイルの利用   | 各業務ともメールと同様にファイル添付(Txt、Word、Excel、PDFの形式制限<br>なし)ができます。<br>ただし、注文に添付されたファイルを修正して注文請に添付することや<br>自社作成ファイルの添付はできません。 |
| 作業通知        | 作業が発生した時に該当する登録された方に <mark>メールで通知</mark> するので待機時間<br>がありません。                                                      |
| 各種事務作業からの解放 | 注文請書郵送に伴う書類作成・郵送作業や印紙の貼付・在庫管理作業から解<br>放されます。 <mark>※電子契約の場合、印紙は不要になります。</mark>                                    |
| 書類作成間違い回避   | 書類の転記、書き移し作業による間違いが発生しません。                                                                                        |
| 容易な契約検索     | 注文を含めた各種取引情報を簡単に検索できます。                                                                                           |
| 運用段階        | きめ細やかなヘルプデスク(電話・メール)対応で操作説明、操作不案内を<br>解消します。                                                                      |

Copyright@2020 Construction-ec.com Co., Ltd.

← (初年度)

(消費税別)

# 6. CIWEB受注者サービス導入・運用費用

▲ 企業識別コード、電子証明書費用(建設業振興基金分)

| 语曰          |          | *       | 由詩失      |         |
|-------------|----------|---------|----------|---------|
| 現日          |          | 資本金1億円超 | 資本金1億円以下 | 中胡元     |
| ① 企業識別コード取得 | 新規登録料    | 32,000円 | 16,000円  |         |
| (3年毎に更新が必要) | 更新料(3年毎) | 40,000円 | 20,000円  | 一般財団法人  |
| ② 電子証明書取得   | 新規登録料    | 8,500円  |          | 建設業振興基金 |
| (3年毎に更新が必要) | 更新料(3年毎) | 8,5     | 600円     |         |

5

### CIWEB受注者サービス費用 (CEC分)

|    | 項目      | 料金                                                 |         |  |  |  |
|----|---------|----------------------------------------------------|---------|--|--|--|
| 初  | 企業登録料   | 15,000円                                            |         |  |  |  |
| 期費 | 手数料     | 20,000円                                            |         |  |  |  |
| 用  | I D登録料  | 20,                                                | 000円    |  |  |  |
| 初  | 期費用合計   | 55,000円                                            |         |  |  |  |
| I  | D利用料    | 54,000円/年·ID 36,000円/年・I<br>(資本金500万円超) (資本金500万円以 |         |  |  |  |
| 初  | 年計      | 109,000円                                           | 91,000円 |  |  |  |
| 追  | 加ID利用料  | 36,000                                             | 0円/年~   |  |  |  |
| Ŋ  | 下の費田け毎償 | •                                                  |         |  |  |  |

- ・導入時の弊社での1回講習受講費用
- ・eラーニング自習DVD提供費用 ・運用開始後のヘルプデスク費用

|                                                                                                    |                                       |              | (消費税別)                                                                                                    |  |  |  |  |
|----------------------------------------------------------------------------------------------------|---------------------------------------|--------------|----------------------------------------------------------------------------------------------------|--|--|--|--|
|                                                                                                    | 項目                                    |              | 契約データ登録料                                                                                                    |  |  |  |  |
|                                                                                                    | ~15KB                                 |              | 180円                                                                                                    |  |  |  |  |
| 豆録                                                                                                    | 15KB超~50KB                            |              | 600円                                                                                                    |  |  |  |  |
| デ                                                                                                    | 50KB超~200KB                           |              | 1,000円                                                                                                    |  |  |  |  |
| タの                                                                                                    | 200KB超~500KB                          | $\sum$       | 2,500円                                                                                                    |  |  |  |  |
| 畺                                                                                                    | 500KB超~1MB                            |              | 5,000円                                                                                                    |  |  |  |  |
|                                                                                                    | JMB超                                  |              | 契約データ登録料<br>180円<br>600円<br>1,000円<br>2,500円<br>5,000円<br>6,000円<br>260円<br>0ページ程度の内訳明細<br>にごとに登録した時点の<br>にて課金します。 |  |  |  |  |
| 契約<br>の封                                                                                                | 9額100万円(消費税込)<br>2約は15KBを越えても         | 以下<br>同額     | 260円                                                                                                    |  |  |  |  |
| ・ <b>登</b><br>書                                                                                         | <b>録データ容量の目安</b> (お<br>で50KB(600円)に収ま | およそ2<br>ります) | 0ページ程度の内訳明細                                                                                                    |  |  |  |  |
| <ul> <li>・契約データ登録料は注文データ1件ごとに登録した時点の</li> <li>1度だけ、その注文データ容量に応じて課金します。</li> <li>→ 登録後10年間保管。</li> </ul> |                                       |              |                                                                                                    |  |  |  |  |
| ・見                                                                                                    | 見積データ、出来高/請求関                         | 目係デー         | <b>夕</b> には課金されません。                                                                                                |  |  |  |  |

Copyright@2020 Construction-ec.com Co., Ltd.

# 参考1. CI-NETの狙い

・発注者(ゼネコン)と専門工事業者・資機材販売業者(一次下請)間の取引の効率化

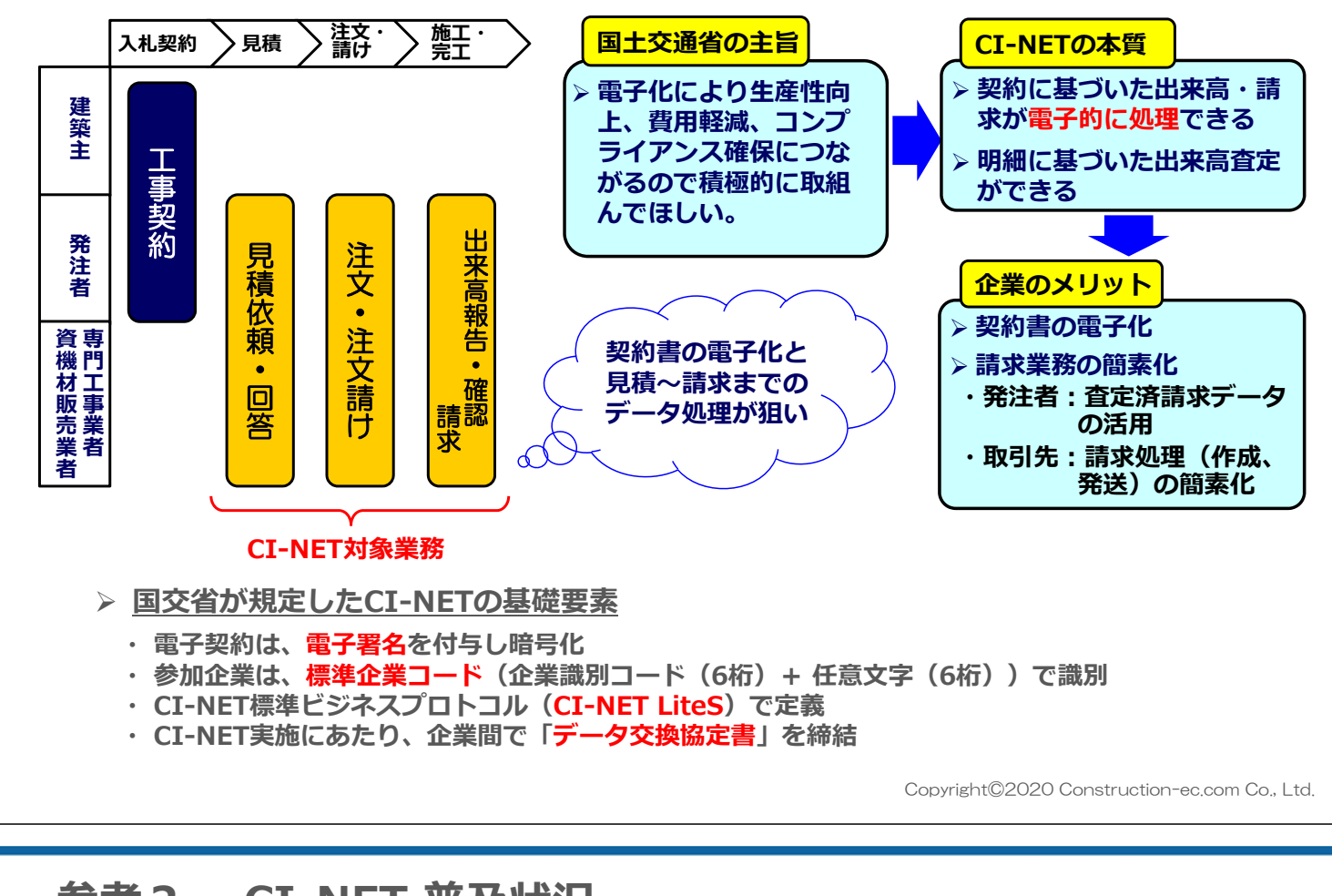

# 参考2. CI-NET 普及状況

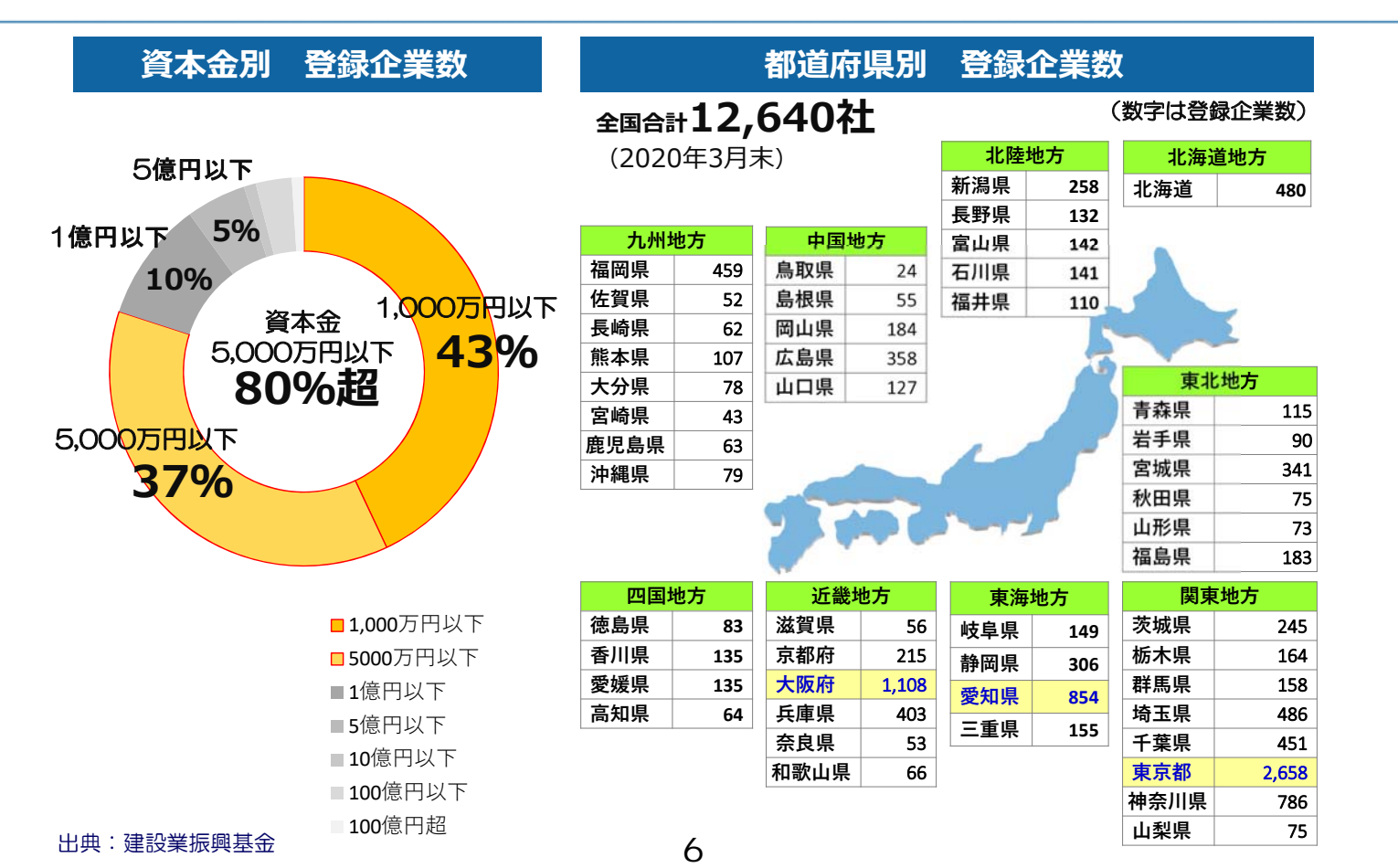

Copyright©2020 Construction-ec.com Co., Ltd.

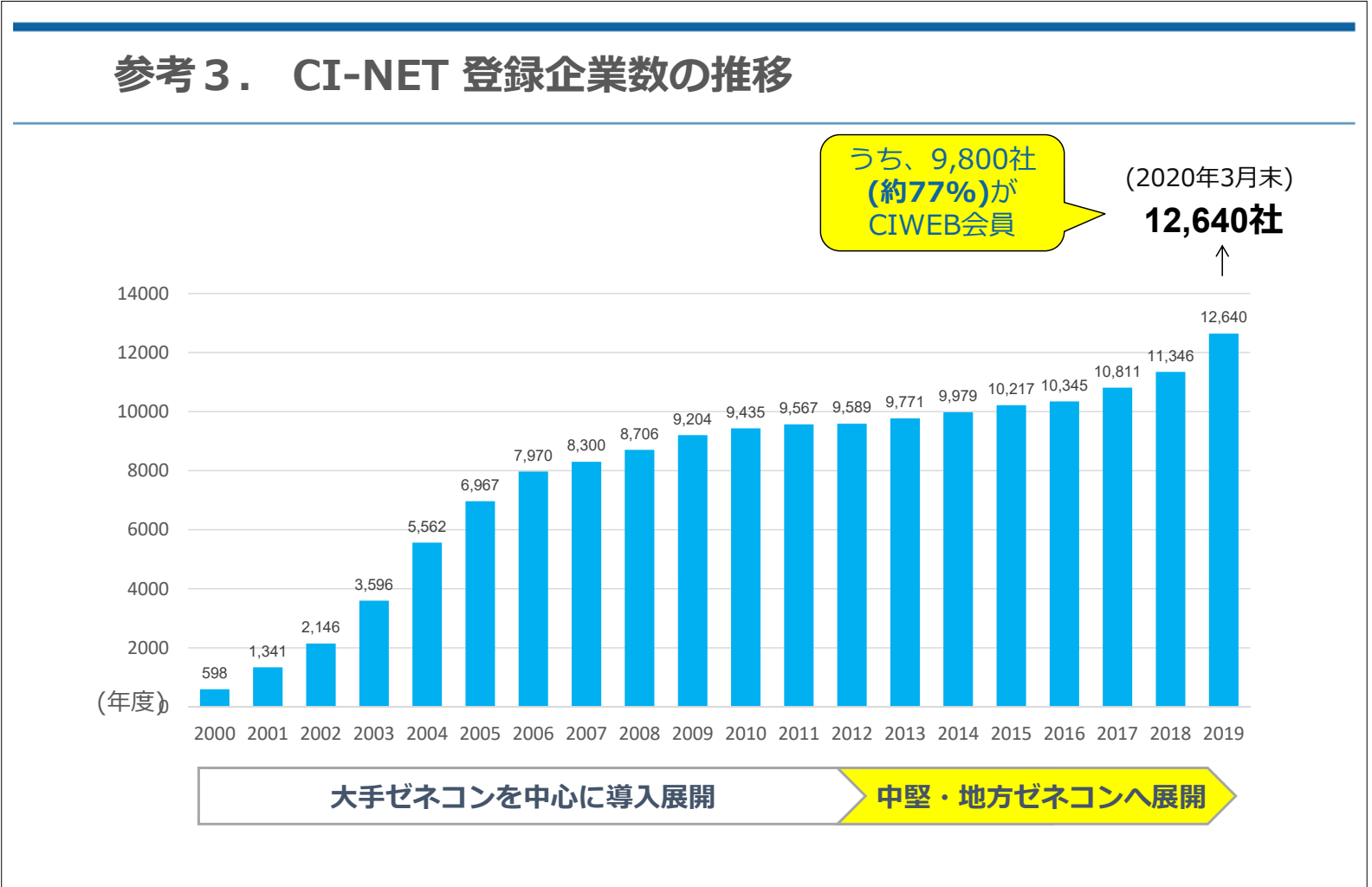

Copyright©2020 Construction-ec.com Co., Ltd.

# 参考4. よくあるご質問(1)

### 複数人で利用する場合、人数分の I Dが必要ですか。

- 1つの | Dを複数人で利用することは可能です。ただし、同時にログインはできませんので、利用環境を配慮して、追加 | Dを設定してください。
- ・追加 I Dの利用料は、36,000円/年(税別)となります。

### 追加IDが必要な場合は、どのようなケースですか。

- ・追加 I Dを利用されているユーザは、離れた場所(例えば本支店)でそれぞれが利用する場合や、発注者別に担当者を分けたい場合等が想定されます。
- ・追加IDは、不要になった時点で削除すれば、次回の更新時に費用は発生しません。また、そのID で契約した契約書は「企業管理者ID」でログイン画面の「保管された電子契約(CONTRACT)の閲 覧」でログインして見ることができます。

### 複数のパソコンを使って業務を行う場合、パソコン台数分のIDが必要ですか。

•利用パソコン台数分の | Dが必ずしも必要ではありません。同じ | Dが同時に使えないだけで、 | D を組織で持ち、それぞれのパソコンで利用することは可能です。

# 参考4. よくあるご質問(2)

### 電子証明書を複数のパソコンにインストールして利用することは可能ですか。

- ・電子証明書は受注者サイトに保管することができますので、複数のパソコンからログイン可能です。
- 初期インストールはパソコンに行いますが、初めて「注文請け」を送信する時に証明書をサーバーに アップロードするか否かの質問がでますので、「Yes」を押してください。
   以降は証明書がサーバにあるので、どのパソコンからでも送信できます。
   ですので、送信パソコンが故障しても他のパソコンから送信できます。

### 利用料金の支払い方法はどうなっているか。

- ・ I D利用料は年払い、データ保管料は契約成立の翌月の請求となります。ただし、請求額が5,000円 未満の場合には、翌月に順次繰越を行います。
- ・また、利用料金の請求は、請求担当者に電子メールにて送付します。
- ・一時費用は加入時のみ、ID利用料は1年に1回、データ保管料は契約成立時に1回のみとなります。

### 電子入札システムで利用している電子証明書は利用できるのか。

- ・官庁が実施している電子入札システムで利用されている電子証明書は利用できません。
- ・CI-NETで利用する電子証明書は、CI-NET専用で、且つ普及版となっています。(8,500円/3年)
- ・電子証明書は、(一般)建設業振興基金が発行・管理しています。

Copyright©2020 Construction-ec.com Co., Ltd.

# 参考4. よくあるご質問(3)

### 利用にあたっては、常にCIWEB受注者サイトに接続しておく必要があるのか。

- ・利用する時だけ、CIWEB受注者サイトに接続することで利用可能です。
- ・見積依頼や確定注文が届いたとき、登録したメールアドレスへの連絡通知メールでその旨を知ることができます。
- 連絡通知メールは、ID単位に6個までメールアドレスを指定できます。メールアドレスは、普段 使っているメールアドレスや携帯のメールアドレス等が指定できます。

### 他の発注者とC-NETを行う場合には、再度入会申込やID登録をする必要があるのか。

- ・一度、CIWEBに加入いただければ、CI-NETを行っている全ての発注者と、追加接続の手続き(無償)をするだけで、CI-NETを行うことができます。
- I Dについても、新たに設定しなくても利用可能です。
- ただし、発注者別に担当者を分けたい等の利用方法を希望される場合には、追加 | Dが必要になる場合もあります。

### 契約書は印刷できるのか。

- ・CIWEBの印刷機能で印刷できます。また、PDF形式でファイル保管もできます。
- ただし、電子契約として電子的に保管されたものが契約の原本であり、印刷された契約書は複製ですので印刷時に「写し」と表示されます。

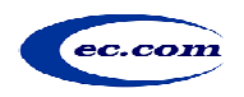

お問い合わせ先

CIWEB事業部 営業担当:川上、田畑 E-mail:kawakami@construction-ec.com TEL:03-3595-4611

Copyright©2020 Construction-ec.com Co., Ltd

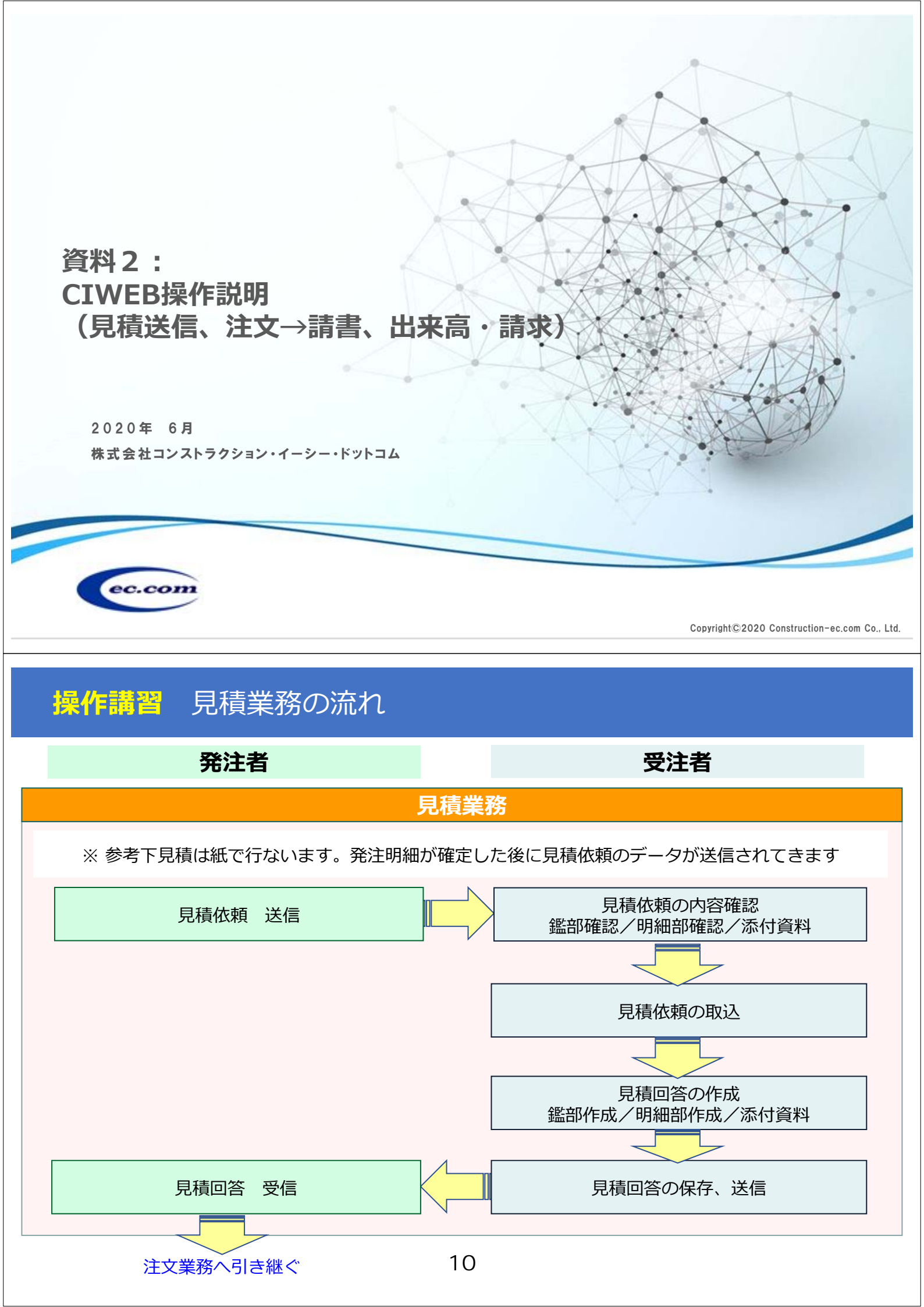

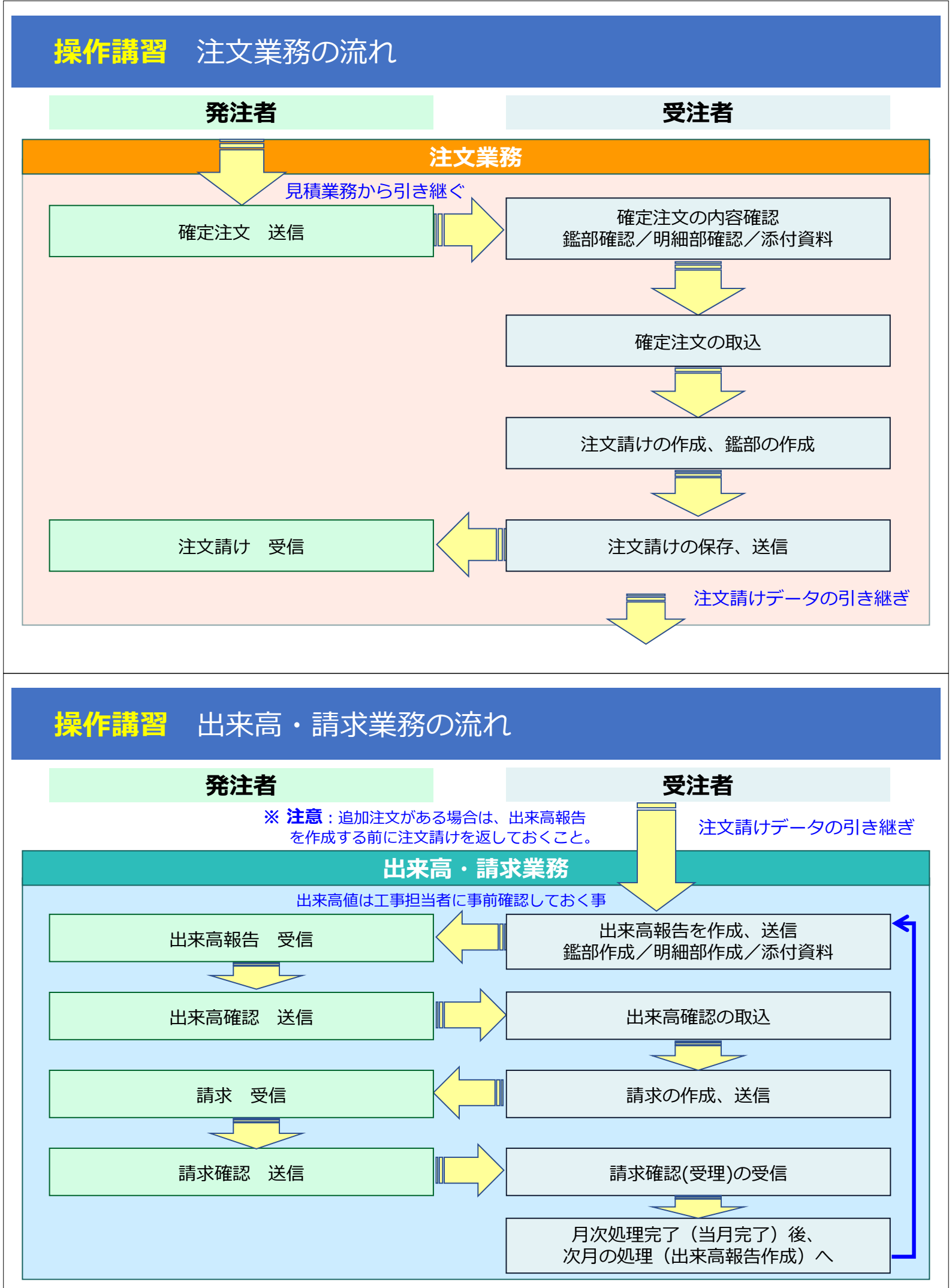

【利用開始について】 利用申込を行なうとCEC.COMから、下記3点が送付されてきます

(1)CIWEB簡単セットアップCD

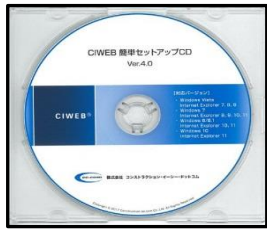

(2) CIWEB簡単セットアップCDご利用ガイド

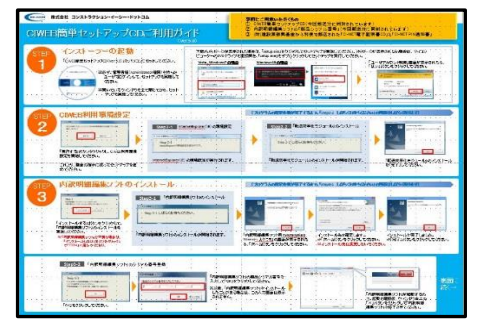

(3)利用環境設定マニュアル マスタ情報の登録

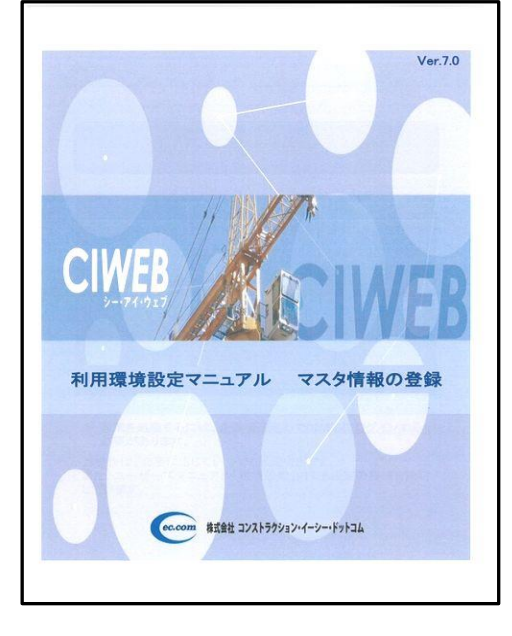

(1)(2)CDによりセットアップを完了したら、初期設定を行ないます。
 ログインIDの利用権限は3種類あり、利用権限によって役割が異なります。

### ①企業管理者ID

全社的な情報を管理するためのIDです。 環境設定が行なえます。 データの編集、送信など日常業務の操作は行なえません。

### ②部門管理者ID

データの編集、送信など日常業務の操作を行うためのIDです。 環境設定は行なえません。(ログインしているIDの基本設定は行なえます)

### ③担当者ID

発注者への送信以外の日常業務の操作が行えます。

・企業管理者IDでログインし、(3)マニュアルにより各マスタ情報を登録してください

・発注者情報の設定登録もここで行ないます。

| CIWE | B☉ ⊏ | <i>ŀグア</i> ウト    | 見積·注文<br>到着物件一覧 | 見積・注文<br>作業中物件一覧 | 利用者情報       | 管理者情報  | 出来高・請求業務<br>メニュー            | 見積·注文<br>FAQ |
|------|------|------------------|-----------------|------------------|-------------|--------|-----------------------------|--------------|
|      |      |                  |                 | 発注者情報設定(発        | 注者検索) [CIWE | EB413] | 222222-PJ3016<br>株式会社のMEP16 | 2            |
|      |      | 発注者コード           |                 |                  |             |        | TAXEN CIWEBIC               | ,            |
|      |      | 発注者名             |                 |                  |             |        |                             |              |
|      |      | 発注者かな<br>請求算定方式: | コード             |                  |             |        |                             |              |
|      |      | 出来高·請求開          | <b>肢台日</b>      |                  |             |        |                             |              |
|      |      |                  |                 | 検索               | 戻る          |        |                             |              |
|      |      |                  |                 |                  |             |        |                             |              |
|      |      |                  |                 |                  |             |        |                             |              |
|      |      |                  |                 |                  |             |        |                             |              |
| ÷    |      |                  |                 |                  |             |        |                             |              |

①受注者サイトへのログイン

- ・CIWEB受注者サイトへ接続する。 <https://ciweb21.construction-ec.com/member/ciweb>
- ・企業ID、ログインID、パスワードを入力後、 「見積・注文業務ログイン」を押し、ログインする。

|                                                                  | 企業ID                          |                             | 見積・注文業務ログイン                             |
|------------------------------------------------------------------|-------------------------------|-----------------------------|-----------------------------------------|
| CIWEB®                                                           | ログイン ID                       | * 10                        | 出来高・請求業務ログイン                            |
|                                                                  | パスワード                         | 同覧                          | 保管された電子契約(CONTRACT)の閲覧                  |
|                                                                  |                               |                             |                                         |
| お知らせ                                                             | Information                   | 各種手続き案内                     | 9 Procedure                             |
| • 【重要】2018年2月8日(木<br>サーバ署名方式)、つい                                 |                               | (おないらせ)2016年3,<br>ユーザ登録情報の: | 月28日(月)<br>変更がログイン後の画面から直接できるよ          |
| データ送信時に利用す                                                       |                               | になりました。 変更できる内容は            | 以下の通りです。                                |
| 者名方式について、征<br>利便性が高いサーバ課                                         | 米のPO者名方式に加え   <br>発方式を追加しました。 | [1] 連絡也自者"請<br>[2]企業情報(社名   | お米坦ヨ百の変更<br>ム・住所等)の変更<br>株由ま            |
| 詳細については以下す                                                       | ご参照願います。                      | 4D等再発行甲                     | <u>रूप-म</u><br>म                       |
| 【サーバ署名方式のメ                                                       | レットと切り替え方法】                   | ※重要な情報が届                    | かないケースが、増加しています。<br>海になった場合は、ログイン後の画面から |
| • 【お知らせ】2017年7月1日                                                | I(E)                          | 必ず手続きして頂き                   | ますよう、よろしくお願い致します。                       |
| 「受注者サイト利用規制<br>改定内容は、ちらを参                                        | 11改定のお知らせ   L<br>躍ください。   -   |                             |                                         |
|                                                                  |                               | サポート                        | Suppor                                  |
| <ul> <li>MOXPOE 2010年10月2</li> <li>新した、読む ===&gt;1 ==</li> </ul> |                               |                             |                                         |

・ログイン後の画面より、「見積・注文到着物件一覧」を選択する。

| C I W E B <sup>©</sup>                                                 | ログアウト     | 見積・注文<br>到着物件一覧 | 見積·注文<br>作業中物件一覧                                 | 利用者情報                             | 管理者情報                        | 出来高・請求業務<br>メニュー | 見積·注文<br>FAQ |  |
|------------------------------------------------------------------------|-----------|-----------------|--------------------------------------------------|-----------------------------------|------------------------------|------------------|--------------|--|
| <u>発注者からのお知らせ</u> <sup>ME</sup>                                        | :w! ^<br> |                 | こんにちは、部門管理<br>部門管理者様に関連<br>部門管理者様の前回             | 理者様。<br>する物件情報は、下<br>ログイン日時:2016, | 記の通りとなってお<br>/12/16 18:54:11 | ります。             |              |  |
| ◆ マニュアル ◆<br>操作・設定マニュアル MEWF<br>見積業務簡易マニュアル                            |           |                 | データのJ<br>承認待ち:                                   | 図り込み :<br>データ :                   | 1件 <mark>//ew</mark><br>50件  |                  |              |  |
| <ul> <li>         ホーティリティーズ ◆     </li> </ul>                          |           |                 | 【重要】CIWEB運転<br>下記日時において、C                        | 休止のお知らせ<br>IWEBの運転を休止             | させていただきます。                   |                  | ^            |  |
| <u>CIMEB簡単セットアップツール</u><br>利用ガイビ<br>電子証明書の更新手続き<br>電子証明書更新ツール<br>利用ガイビ |           |                 | 2016年12月28日(水)<br>2016年12月29日(木)<br>2017年1月3日(火) | 24:00まで通常通り御利用<br>終日CIWEBの運転を休    |                              |                  |              |  |
| 許諾プログラム使用ライセンス注文書                                                      | E         | -               | 2017年1月4日(水)<br>※ 上記期間はヘルプラ                      | 5:00より通常通り御利用。<br>ジスクの営業もお休み      | ただけます。<br>させていただきます。         |                  |              |  |

※詳細は「購買見積業務」マニュアル参照のこと

- ・(前提)下見積は事前に内容確認・折衝を終えており、注文契約内容が確定している事。 ・発注者より届いている、「見積依頼」の内容を確認し、データを作業物件一覧に取り込む。

| CIWE  | EB©     |        | 口方 | 2グアウト 見積-注文 見積-注文<br>2グアウト 到着物件一覧 利用者情報 管理者情報 |              | 管理者情報 | 出来高・請求<br>メニュー | 業務 見積<br>F4  | ・注3<br>40 |         |                 |      |
|-------|---------|--------|----|-----------------------------------------------|--------------|-------|----------------|--------------|-----------|---------|-----------------|------|
|       |         |        |    |                                               |              |       | 見積·注文到着物的      | 中覧 [CIWEB120 | )]        |         |                 |      |
| 前ページ  | (       |        |    |                                               |              |       | 1              |              |           |         | 次ペ-             | -57  |
| No. 📰 | 振取      | 詳細     | 削  | 情報区会                                          | n I          |       | 取引件名           | 工事コード        | 見積回答期     |         | 送信/受信年月         | B    |
| MSG 발 | 農 這     | edrigi | 除  | 帳票No.                                         | データ処<br>理No. |       | 工事略称           | 発注者名         | 発注者担当部署   | 参照帳票No. | 見積金額(税込         |      |
| 1 0   | $\circ$ | 参照     |    | 確定注入                                          | z            | 0     |                | 2190384010   |           |         | 2019/10/09 14:2 | 23   |
|       | 実行      | 印刷     |    | 2019000013                                    | 001          |       | TEST計画         | 株式会社 宇佐美組    | 経営管理部     |         | ¥19,470,0       | 2000 |

### ・見積・注文作業中物件一覧から「編集」ボタンにより、見積回答を作成する。

|                                       |                  |                            |                   |            |                |                     | ×   |
|---------------------------------------|------------------|----------------------------|-------------------|------------|----------------|---------------------|-----|
| Attps://pilot-ciweb21.constructio     | n 🎗 🗕 👌 🖸 トッ     | プページ - サイボウズ 0             | CIWEB             | ×          |                | 6                   | ☆ 🕸 |
| ファイル(E) 編集(E) 表示(⊻) お気に入り(A           | .) ツ−ル(I) ヘルプ(H) |                            |                   |            |                |                     |     |
| <b>CIWEB</b> ® ログアウト                  | 見積·注文<br>到着物件一覧  | 見積·注文<br>作業中物件一覧           | 利用者情報             | 管理者情報      | 出来高・請求<br>メニュー | 業務<br>FAQ           |     |
|                                       | 見                | l積·注文作業中物件-                | 一覧 [CIWEB1        | 130]       |                |                     |     |
| 前ページ                                  |                  | 物件一覧CSV 一括<br>1            | 非表示               | 契約原本一      | 覧 1 <b>7</b> 月 | リリカの削除予定物件<br>次ページ  |     |
| No. 韭 蒼 <u></u> [ ] [ ] [ ] [ ] 作業 状態 | 情報区分             | 取引件名                       | 工事コード             | 見積回答期限     | 受注者工事コード       | 処理年月日               |     |
| ■ 奈 実行 履歴 詳細 印刷                       | 帳票No.<br>理No.    | 工事略称                       | 発注者名              | 発注者担当部署    | 参照帳票No.        | 見積金額(税込)            |     |
|                                       | 購買見積依頼           | 塗装工事<br>新播ビル新築工事           | 123456<br>開発CEC建設 | 2018/04/26 |                | 2018/04/11 15:43:29 | ^   |
|                                       | CIWEB Web A      | ージ ダイアログ                   |                   |            |                | × 10 17:08:10       | ~   |
|                                       | <u> </u>         | 作成研                        | 自己的 LCN           | WEB131]    |                |                     |     |
|                                       |                  |                            |                   |            |                |                     |     |
|                                       |                  | <ul> <li>注文請けを作</li> </ul> | 成します。             |            |                |                     |     |
|                                       |                  | ○確定注文を到                    | 着物件一覧に戻           | します。       |                |                     |     |
|                                       |                  |                            |                   |            |                |                     |     |
|                                       |                  | 実                          | 行 閉じる             |            |                |                     |     |
|                                       |                  |                            |                   |            |                |                     |     |

- 「見積回答」は確定している注文契約内容を元に「鑑」「明細」を作成し、送信する。 ・発注者はこの「見積回答」データを元に、注文書を作成するため、誤りがないことを
- よく確認すること。

| WEB Web ページ ダイア    | Pログ              |             |                       |                 |          |            |              |            |     | ×   |         |
|--------------------|------------------|-------------|-----------------------|-----------------|----------|------------|--------------|------------|-----|-----|---------|
| 明編部                | 保存               |             | 添付資料                  | etni esv        | 777*0-1* | GSV&920-F  |              | 見積依頼参照     | 閉じる |     |         |
| 医部菲維               |                  | メーカー集計      | 商社集                   | t ž             | 状案内      | 受注者見積条件    |              |            |     |     |         |
| データ処理No            | 情報区分             | 発注者コード      |                       | 発注者名            |          | 受注者コート     | 取引件名         | 受注者工       |     | 「閉し | 「る」で終了す |
| 00001 購買           | 【見積回答            |             | 株式会社 宇佐               | 龟組              |          |            | 〇〇ビル土木工事     |            |     |     |         |
|                    |                  | デー          | - <b>夕処理No</b> . 0000 | I.              | 見積回答     | ş ()       | <b>爲集)</b>   |            |     | ~   |         |
|                    |                  |             |                       |                 |          | •          |              |            |     |     |         |
|                    |                  | 発注者         | 名                     | 株式会社            | 土 宇佐美組   |            |              |            |     |     |         |
|                    |                  | 工事略         | 称                     | TEST            | 画        |            |              |            |     |     |         |
|                    |                  | 取引件         | 名                     |                 | 十木丁事     |            |              |            |     |     | 金額確認    |
|                    |                  | 最終帳         | 票金額(消費税込              | <del>7</del> 3) |          |            | ¥0 見積金額      | D          |     |     |         |
| 1                  |                  |             |                       |                 |          |            |              | 受注者情報      | 選択  |     |         |
| 工事コード              | 21               | 190384010   |                       |                 | 発行年月日    |            |              |            |     |     |         |
| 帳票No.(見積番号)        | ) 1              | 234567      |                       |                 | 帳票年月日    | (必須入力)     | 20191009     |            |     |     | 必須項日    |
| 見積有効期限年月           | 8 2              | 0191130     |                       | >               | <        |            |              |            |     |     |         |
| 参照帳票No.(見積f        | 依頼番号) 20         | 0191004-01  |                       |                 | 参照帳票年    | 月日         | 20191004     |            |     | 3   |         |
| 受注者代表者氏名<br>(全角入力) | E                | 日中 一郎       |                       |                 | 受注者名(含   | è角入力)      | 株式会社 CIWEB   | 16         |     |     |         |
| 受注者担当部署名<br>(全角入力) | []               | C事部         |                       |                 | 受注者担当    | 者名 (全角入力)  | 鈴木 二郎        |            |     |     |         |
| 受注者担当郵便番           | 号 1              | 08-9646     |                       |                 | 受注者担当    | 住所(全角入力)   | 東京都港区白金1-    | -1 -1      |     |     |         |
| 受注者担当電話番           | 号 0              | 6-3456-7890 |                       |                 | 受注者担当    | FAX        | 03-3456-7891 |            |     |     |         |
| 受注者決裁者名(会          | 全角入力) 🛛 🗍        | 山本 三郎       |                       |                 |          |            |              |            |     |     |         |
| 課税分類コード            | 1                | ~ 参         | 渡                     |                 | 明細金額計    |            |              |            | ¥O  |     |         |
| 消費税コード             | <u>9</u>         | ↓税 ✔        |                       |                 | 明細金額計    | 調整額        |              |            | ¥O  |     |         |
| 消費税率               | 10               | 0% 🗸        |                       |                 | 調整後帳票    | 金額計        |              |            | ¥O  |     |         |
| 消費税額               | 編集               |             |                       | 4               | 10最終帳票金  | 客頁         |              |            | ¥O  |     |         |
| 受注者建設業許可           | 区分·登録コ <u>ード</u> | E           | 土交通大臣 🗸 🏌             | 定 🗸 29          | 第 1000   | 00 号 入力例   | (神奈川県知事一般27  | 第123456号)  |     |     |         |
| 受注者建設業許可           | 8                | 令           | 和 🗸 🛛 年 🖻             | 月20日            | 入力例(平    | 成27年04月10日 | )            | 記入漏れに注意!!  | L   |     |         |
|                    |                  |             |                       | 受注者建設           | 業許可工事業   | 種          | 3            | 建設業許可区分情報選 | 択   |     |         |
| 1 建築               | マエ事業             | t           |                       |                 | 2<br>土木  | ~          | 「事業          |            |     |     |         |

※注意:終了後は「閉じる」ボタンを押し保存を行なうこと、右上「×」は使わないこと。

• 見積明細の打ち込みが必要な場合は、(1)画面から入力する、(2)内訳明細編集ソフトを 利用する方法がある。

| <b>推部</b>                     | 階層表示                              | 階層非表示                  |             |                  |      | 閉じる        |          |
|-------------------------------|-----------------------------------|------------------------|-------------|------------------|------|------------|----------|
| 情報区分 開貫見積低<br>工事コード 219038401 | 衣頼 帳票No. 20191004-01<br>0 依頼回数 00 | 工事場所略称 TEST計画          | 取引件名<br>調整額 | OOビル土木工事<br>  ¥C | 発注者名 | 株式会社 宇佐美維  | CIWEB241 |
| No. 行子種別<br>入入                | 品名·名称1<br>品名·名称2                  | 規格・仕様・摘要1<br>規格・仕様・摘要2 |             | 単位               | 単価   | 備考1<br>備考2 |          |
| 1 行子 総本 00                    | )工事                               |                        |             | 1式               |      | ¥0         | ]        |

- (1) 画面から入力する場合は、CIWEB受注者サイト掲載の操作マニュアルを参照して行うこと。
- (2)内訳明細編集ソフトを利用する場合は、見積回答データをダウンロードし、編集ソフトで 作成後に、画面からアップロードする形となる。

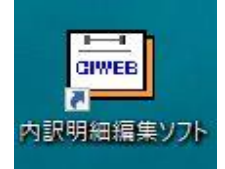

セットアップCD内のツール「内訳明細編集ソフト」を事前にインストール しておいてください。 使い方は「内訳明細編集ソフト」ユーザーズマニュアルを参照のこと。

• EXCELからのカット&ペーストが可能なので、量の多い場合には活用して下さい。 とくに明細が、2000行を超える場合には必須となります。

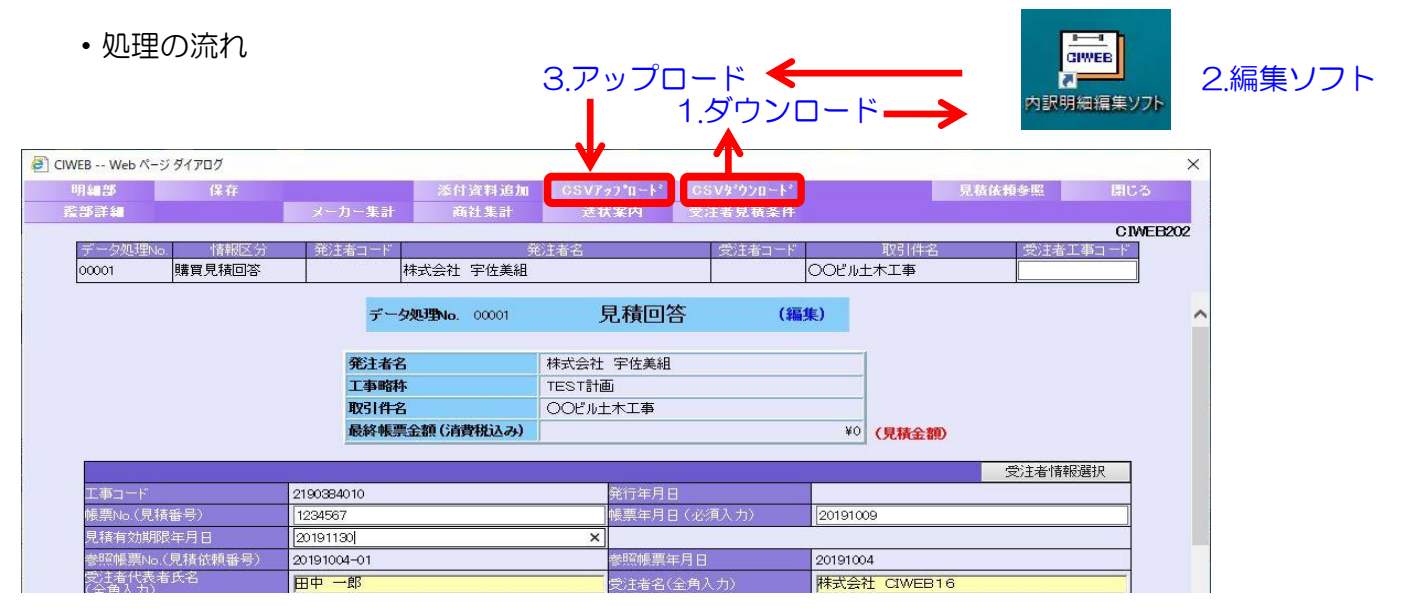

• アップロード登録画面

| 〕CIWEB Web ページ ダイ | (דםל                                | × |
|-------------------|-------------------------------------|---|
| デー                | -タファイルの登録が完了しました。                   |   |
| Uploa<br>Size     | nded File: KAI27329.dat<br>211 byte |   |
| _                 |                                     |   |
|                   | 「 <u>閉じる</u> 」                      |   |
|                   |                                     |   |
|                   |                                     |   |
|                   |                                     |   |
|                   |                                     |   |

・登録後、鑑(表紙)、明細の内容確認を行い、発注者に送信する。

### ③注文請け 作成

※詳細は「注文業務」マニュアル参照のこと

・発注者より届いている、「確定注文」のデータを取り込み注文請けを作成する。

| 前ページ         1           No         割振取         詳細         前         情報区分         取引件名         工事コード         見積回答期限         受注者工事コード         i           MSG<当         反         近の刷         除         帳票No.         定少処.         工事略称         税注者名         税注者担当部署         参照帳票No. |                  |          | 0]      | ╪━━覧 「CIWEB120 | 見積·注文到着物化                       |     |           |     |    |           |     |
|----------------------------------------------------------------------------------------------------|------------------|----------|---------|----------------|---------------------------------|-----|-----------|-----|----|-----------|-----|
| No.         期振取         詳細         前         情報区分         取引件名         工事コード         見積回答期限         受注者工事コード         注           MSG         当         反、D         印刷         除         「情報区分         取引件名         工事コード         注                                                  | 次ページ             |          |         |                | 1                               | U   |           |     |    | -:7       | 前べ  |
|                                                                                                    | 送信/受信年月日         | 受注者工事コード | 見積回答期限  | エ事コード          | 取引件名                            |     | 情報区分      | 削   | 詳細 | 割 振 取     | No. |
|                                                                                                    | 見積金額(税込)         | 参照帳票No.  | 発注者担当部署 | 発注者名           | r <sup>·</sup> _9処 工事略称<br>理No. |     | 帳票No.     | WSG |    | MSG<br>No |     |
|                                                                                                    | 2019/10/09 14:23 |          |         | 2190           | 〇〇ビル土木工事                        | (   | 確定注文      |     | 参照 | 000       | 1   |
| 実行 印刷 201900013 001 TEST計画 株式会社 宇佐美組 経営管理部                                                                                                    | ¥19,470,000      |          | 経営管理部   | 株式会社 宇佐美組      | TEST計画                          | 001 | 019000013 |     | 印刷 | 実行        |     |

### ・「編集」ボタンを押し、確定注文に対する「注文請け」の作成を行う。 С

| WEBO | <b>P</b> 5               | 20F    | 見話(注)<br>「別香物件」 | 文 単語・<br>「強 作業中報 | <sup>技工</sup> 作 | 汛用者情報                | 常进步研究          | 出来ると聞い<br>メニュン  | 花葉花        | ā+注文:::::<br>FAQ       |
|------|--------------------------|--------|-----------------|------------------|-----------------|----------------------|----------------|-----------------|------------|------------------------|
|      |                          |        |                 |                  | 見積              | ·注文作業中物件·            | -19 (ormer     | s*00]           |            |                        |
| t    | <del>~</del> ~- <i>У</i> |        |                 |                  | 妆               | 件一触CSV 一招            | 非表示            | \$8和夏本一!        | 15/3       | は内の明絵子定物件<br>次ページ      |
|      | 16. 悲篇是                  | 音音作品   | 1713            | 個種医分             |                 | 取引件名                 | I <b>∓</b> I-K | <u>Research</u> | 受知者工事コード   | 氢温生用日                  |
|      | ■ 元 工                    | 17     | 1998 6061       | ts.mno.          | 1—秋阳<br>≝Na     | 工事部制                 | <u>我注着名</u>    | 完全者担当部署         | 4599963046 | 見精金額(報法)               |
|      | 1                        | 編集     | 限过去的中           | 確定注文             | 圳研              | 漫外Bas所MACS空間<br>更改工事 | 2017-001       |                 |            | 2018/12/22<br>14:28:14 |
|      | □ 288                    | 50 M.C | 老照 印刷           | 4500252252-10    | 001             | NTTYKELU             |                | ES本部工事部         |            | ¥540,000               |

### (注文請けの入力画面)

| 明細部 保存                             |                           |                   | CSVダウンロード                              | 「遣・明細チェック」     | 開じる           |
|------------------------------------|---------------------------|-------------------|----------------------------------------|----------------|---------------|
| 部詳細 発注者情報                          | メーカー集計 商社集計               | 送状案内              | 受注者見積条件                                | 発注者見積条件        | 特記事項          |
|                                    |                           |                   |                                        |                | CIWE          |
| Fータ処理No. 情報区分                      | 発注者コードの発                  | 注者名               | 受注者コード                                 | 取引件名           | 受注者工事コード      |
| 0001 注文請け                          |                           |                   |                                        | 那珂湊外8ヶ所MACS    | 空調史改工         |
|                                    | <b>データ処理Nia</b> 00001     | 注文請               | + (#                                   | [作]            |               |
|                                    | 5 SAESEND. 00001          | 江入部               | <b>)</b> (4                            | 1767           |               |
|                                    | 举注半文                      | 1                 |                                        | 1              |               |
|                                    | 工事政社                      | 「                 |                                        |                |               |
|                                    | 工事啦种                      |                   | 、空調車はてま                                |                |               |
|                                    | 現当日子                      | DEPT#718/TENIVIAC | 2元的41×工事                               |                |               |
|                                    | 取終帳票並額 (肩貫枕込み)            |                   |                                        | *540,000 (契約金額 | ,             |
|                                    |                           |                   |                                        |                | 受注关情想混扣       |
| 丁 車 コ ー ド                          | 2017-001                  | ※行生日ロ             |                                        |                | XIII INTIXEIX |
| レザー 「<br>亦面て本っ」に                   | 2017-001                  | 光日平月日             | ।<br>१. इन्द्रे                        |                |               |
| ≥≤ エデコー<br>旭亜NG (詰ま来早)※以酒】も        | 20172200001               |                   | (田)))))))))))))))))))))))))))))))))))) | 20161222       |               |
|                                    |                           | おおいた              |                                        | 20161222       |               |
| を照岐専NG、ハエス番ウ/<br>を照岐専NG、の(目誌休頼来早)) | 4500252232 10             | 194 MAR 194 STAT  | -/10                                   | 20101222       |               |
| Size(株式100, 41)に頂は狭田ワノ<br>T車2称     | 4500252232 10<br>NITT時声ピル | 丁車略称              |                                        | NITT明演ビル       |               |
|                                    | 那珂湊外8ヶ所M△CS空調更改工事         | 取引件名言             | <u>-</u> κ                             | NT TRUEL //    |               |
| (1)11-13<br>基本契約番号                 | MO MOTO / MILLIOU EMACOLE |                   | 1                                      | 20100101       |               |
| 纳入開始日                              | 20170116                  | 納入終了日             |                                        | 20170210       |               |
|                                    |                           | 運送費用貨             | (扫旦                                    |                |               |
| 出来高査定方式識別コード                       | 累積査定方式                    |                   |                                        |                |               |
| 呆証期間指定                             |                           | 保険条項              |                                        |                |               |
| 京価要素名                              |                           | 原価要素コ             |                                        |                |               |
| 原価科目名                              |                           | 原価科目コ             |                                        |                |               |
| 原価細目名                              | その他防水工事外注                 | 原価細目コ             |                                        | 1033           |               |
| 工事場所·受渡場所郵便番号                      |                           | 工事場所・             | 受渡場所住所                                 | 茨城県ひたちなか市東     | 本町12-21       |
| 工事場所·受渡場所所長名                       |                           | 工事場所・             | 受渡場所担当者名                               |                |               |
| 工事場所·受渡場所電話番号                      |                           | 工事場所・             | 受渡場所FAX                                |                |               |
| 引途受渡場所名称                           |                           | 別途受渡場             | 新住所                                    |                |               |
| 受注者代表者氏名(全角入力)                     | 山田一郎                      | 受注者名              |                                        | 取引先A社          |               |
| 受注者担当部署名(全角入力)                     | 営業部                       | 受注者担当             | 储名(全角入力)                               | 田中二郎           |               |
| 受注者担当郵便番号                          | 105-0004                  | 受注者担当             | 自住所 (全角入力)                             | 東京都港区西新橋1      | -1-2          |
| 受注者担当電話番号                          | 03-3388-5511              | 受注者担当             | έFAX                                   | 03-3388-5512   |               |
| 受注者決裁者名(全角入力)                      | <u></u>                   | 受注者コー             | F2                                     | NM0001         |               |
| 果税分類コード                            | 1 参照                      | 明細金額言             | t                                      |                | ¥500,000      |
| 消費税コード                             | 外税                        | 明細金額言             | 調整額                                    |                | ¥C            |
| 消費税率                               | 8%                        | 調整後帳票             | 金額計                                    |                | ¥500,000      |
| 肖費税額                               |                           | ¥40,000最終帳票金      | 2客頁                                    |                | ¥540,000      |

・「鑑項目入力画面」で、契約金額を確認し、「請書番号」を入力する。
・「明細部」ボタン押下で、内訳明細内容も確認する。

### ④注文請け 送信

・作成した「注文請け」を保存し、発注者に送信する。

| CIWEB®      | ログ   | アウト    | 見積·注文<br>到着物件一  | 覧            | 見積·注文<br>作業中物件一覧           | 利用者情報                        | 管理者情報        | 出来高・請求<br>メニュー | 業務<br>見積・注文<br>FAQ  |
|-------------|------|--------|-----------------|--------------|----------------------------|------------------------------|--------------|----------------|---------------------|
|             |      |        |                 |              | 見積·注文作業中物                  | 件一覧 [CIWEB1                  | 30]          | 部門管理者          | ž                   |
| 前ページ        |      |        |                 |              | 物件一覧CSV                    | 一括非表示                        | 契約原本一        | 覧 10月          | 以内の削除予定物件<br>次ページ   |
| No. 韭 繕 申 蕊 | 作業   | 状態     | 情報区分            |              | 取引件名                       | 工事コード                        | 見積回答期限       | 受注者工事コード       | 処理年月日               |
| □ 示 実行      | 履歴 詳 | 細 60局) | 帳票No.           | データ処<br>理No. | 工事略称                       | 発注者名                         | 発注者担当部署      | 参照帳票No.        | 見積金額(税込)            |
|             | 編集   | 作業中    | 注文請け            |              | 〇〇ビル土木工事                   | 2190384010                   |              |                | 2019/10/09 14:31:52 |
| 選択実行        | 履歴参  | 照印刷    | 20191009-01     | 001          | TEST計画                     | 株式会社 宇佐美<br>組                | 経営管理部        | 2019000013     | ¥19,470,000         |
|             |      |        | 注文請ける<br>(同時に、愛 | ;送信し<br>を信した | ます。<br>確定注文を電子契約・<br>実行 キャ | 120104」<br>保管システムに保管し<br>2位ル | <b>∠</b> ます) |                |                     |
|             |      |        |                 |              |                            |                              |              |                |                     |

- •「注文請け」データを発注者が受信した時点で、契約成立となります。
- •「注文請け」の送信後、発注者から受信した「確定注文」が契約書として、 「電子契約保管システム」に保管されます。
- ・「確定注文」は検索して、いつでも見ることが出来ます。※PDF保管、印刷も可能です。

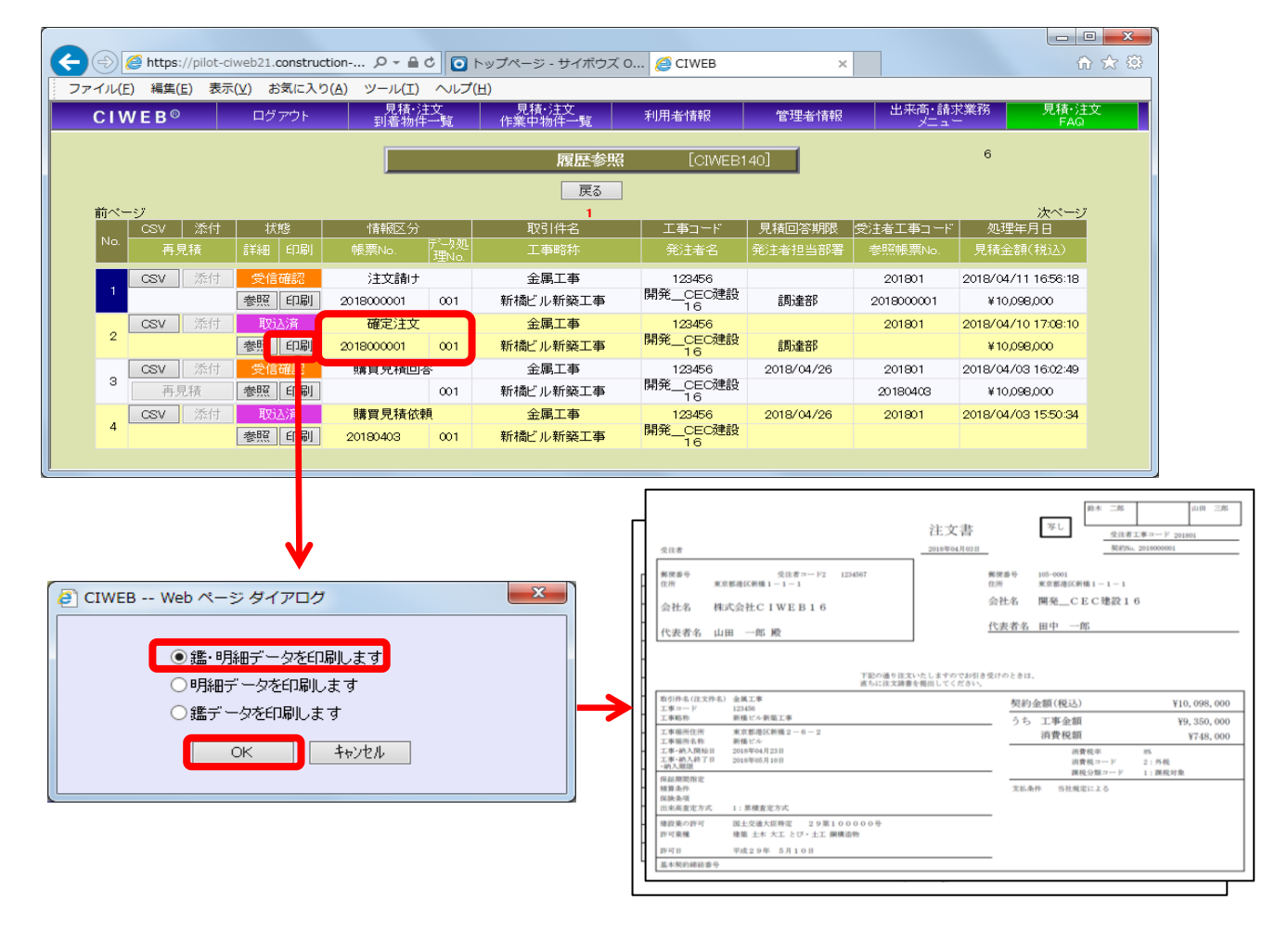

### ⑤出来高報告 作成

- ・企業ID、ログインID、パスワードを入力後、 「見積・注文業務ログイン」を押し、ログインする。
- ログイン後の画面より、「出来高・請求到着物件一覧」を選択する。

| CIWEB®                                                                        | ログアウト                   | 出来高·請求<br>到着物件一覧                                    | 立替金<br>到着物件一覧                                                               | 出来高·請求<br>作業中物件一覧                       | 立替金<br>作業中物件一覧                    | 見積·注文業務<br>メニュー | 出来高·請求<br>FAQ |
|-------------------------------------------------------------------------------|-------------------------|-----------------------------------------------------|-----------------------------------------------------------------------------|-----------------------------------------|-----------------------------------|-----------------|---------------|
| 発注者からのお知らせ                                                                    | NEW!                    | こんにち<br>部門管理<br>部門門管理                               | 」は、部門管理者様。<br>著様に関連する物件作<br>著様の前回ログインE                                      | 罅根は、下記の通りとな<br>3時:2017/03/10 10:31      | ょっております。<br>8:20                  |                 |               |
| ◆マニュアル ◆<br>操作・設定マニュアル <sup>4/2</sup><br>見積業務協易マニアル<br>出来高・請求業務協易マニ<br>(発注者別) | <b>e</b><br><u>- 7/</u> |                                                     | 出来高・請求・打切の当)<br>双込<br>出来高報告・請求・打切:<br>江替金報告の当月未処<br>江替金確認(異議):承認            | 目未処理データの<br>承認待ちデータ<br>理データの取込<br>済ちデータ | 1件 <i>New!!</i><br>0件<br>0件<br>0件 |                 |               |
| ◆ ユーティリティーズ・<br>公開日期日本<br>電子証明書の更新手続き<br>電子証明書更新シール<br>利用方子を<br>利用方子を         | ●<br><u>—II</u> ∠<br>:  | (お知らせ)<br>動作遅延<br>9月頃から<br>発生してい、<br>弊社で遅い<br>ありません | 】2016年10月27日(<br><b>こついて</b><br>Windows10をご利用の<br>ます。<br>頭因の調査をしましす<br>でした。 | 木)<br>お客様の一部でCIWEI<br>こが、CIWEBでは特にむ     | 日の動作遅延が<br>問題は                    | ^               |               |

- ・契約が成立した、注文請けのデータを取り込み出来高報告を作成する。 •2回目以降は、前回までの出来高確認(発注者の承認した内容)から作成する。

| CIWEB®                 | ログア                                    | ウト   | 出米尚·討<br>到着物件-                           | 該求 立替金<br>一覧 到着物件一覧 | 出米尚·請求<br>作業中物件一覧 | い容金<br>作業中物件一覧 |       | 見積・注文業務<br>メニュー | 出米尚·請求<br>FAQ |  |
|------------------------|----------------------------------------|------|------------------------------------------|---------------------|-------------------|----------------|-------|-----------------|---------------|--|
| 出来高·請求到着物件一覧 [CT50101] |                                        |      |                                          |                     |                   |                |       |                 |               |  |
| 前ページ                   |                                        |      |                                          |                     | 1                 |                |       |                 | 次ページ          |  |
| No. 割 振 取              | [[[]] [[]] [[]] [[]] [[]] [[]] [[]] [[ | 情幸   | 服区分                                      | 取引件名                | 工事コード             | 注文番号           | 出来高口数 | 受注者工事コード        | 処理年月日         |  |
| MSG 当 戻 込<br>No.       | 印刷除                                    | 帳票N  | o. データ処<br>理No.                          | 工事略称                | 発注者名              | 契約金額           | 契約金額  |                 | 当月請求金額        |  |
| 1 000                  | 参昭 🗤                                   | ;†3  | () () () () () () () () () () () () () ( | 道路舗装工事              | H2017320          | 20170313004    | 0     |                 | 2017/08/13    |  |
| 実行                     | 印刷除                                    | 1000 | 001                                      | A道路舗装工事             | 開発CEC建設20         | ¥31,498,200    |       |                 | 14:27:42      |  |
|                        |                                        |      |                                          |                     | 1                 |                |       |                 |               |  |
|                        |                                        |      |                                          |                     |                   |                |       |                 |               |  |

・「編集」ボタンを押し、「出来高報告」の作成を行う。

| CIWEB®                                                | <b>ここの日本</b><br>に<br>「<br>し<br>ジアウト                                                                                                    |      | 出来<br>  到着 | 高·請求<br>物件一覧 | 立替金<br>到着物件一覧  | 出来高·請求<br>作業中物件一覧  | 立替金<br>作業中物件一覧    | ž    | 見積・注文業務<br>メニュー | 出来高·請求<br>FAQ          |  |  |
|-------------------------------------------------------|----------------------------------------------------------------------------------------------------|------|------------|--------------|----------------|--------------------|-------------------|------|-----------------|------------------------|--|--|
|                                                       |                                                                                                    |      |            | tt:          | <br> 来高・請求作業中物 | <b>》件一覧 [</b> CT20 | 0101]             |      |                 |                        |  |  |
| 新規物件登録 当月完了処理 完了取消 データ外部出力 物件一覧GSV 一括非表示 17月以内の削除予定物件 |                                                                                                    |      |            |              |                |                    |                   |      |                 |                        |  |  |
| 前ページ                                                  |                                                                                                    |      |            |              | 1              |                    |                   |      |                 | 次ページ                   |  |  |
| No. 韭 溚 串                                             | 品 作業                                                                                                    | 言羊糸田 | 小牛肉菜       | 体相区分         | 取引件名           | 工事コード              | 注文番号              | 調査回数 | 受注者工事コード        | 処理年月日                  |  |  |
| ■ 奈 実行                                                | 履歴                                                                                                    | 印刷   | 1/08       | TH TIXES 71  | 工事略称           | 発注者名               | 発注者名         契約金額 |      | 累計出来高           | 当月請求金額                 |  |  |
| 1                                                     | 編集                                                                                                    | 参照   | 取込済        | 注文請け         | 道路舗装工事         | H2017320           | 20170313004       | 0    |                 | 2017/03/13<br>14:43:40 |  |  |
| □ 選択実行                                                | 訳実行 履歴 印刷 未処理     A道路舗装工事     常発_CEC建設2     O1     V31.498,200     S11.498,200     S11.498,200     S |      |            |              |                |                    |                   |      |                 |                        |  |  |
|                                                       |                                                                                                    |      |            |              |                |                    |                   |      |                 |                        |  |  |

(出来高報告の入力画面)

•「鑑項目入力画面」で、「出来高報告番号」、「請求完了区分コード」、 「支払い条件・部分払い割合」を入力する。

|     | 明細部                | 保存         |           | 添付资料追加             | CSV7ゥフ*ロード                                                                                                    |      | ダウンロート |         |      | 発注者マスター | -登業   | 閉じる     |
|-----|--------------------|------------|-----------|--------------------|----------------------------------------------------------------------------------------------------|------|--------|---------|------|---------|-------|---------|
|     | <b>造部詳細</b>        | 発注者情報      | 受注者側専用相   | 2 発注者側専用相          | 送状案内                                                                                                    |      |        |         |      |         |       | 出来高情報   |
|     |                    |            |           |                    |                                                                                                    |      |        |         |      |         |       | CT20401 |
|     | データ処理No.           | 情報区分       | 発注者コード    | 発                  | 注者名                                                                                                    | 5    | 受注者コード |         | 取引件名 | 2       | 受注者エ  | 事コード    |
|     | 00001              | 出来高報告      |           | 閘発CEC建設201         |                                                                                                    |      | į      | 道路舗装    | 工事   |         |       |         |
|     |                    |            |           |                    |                                                                                                    |      |        |         |      |         |       |         |
|     |                    |            | データ       | <b>処理No.</b> 00001 | 出来高報                                                                                                    | 诰    | (編)    | 集)      |      |         |       |         |
|     |                    |            |           |                    |                                                                                                    |      |        |         |      |         |       |         |
|     |                    |            | 発注者名      |                    | 開発CEC建設20                                                                                                    | 1    |        |         |      |         |       |         |
|     |                    |            | 工事略称      |                    | A道路舗装工事                                                                                                    |      |        |         |      |         |       |         |
|     |                    |            | 取引件名      |                    | 道路舗装工事                                                                                                    |      |        |         |      |         |       |         |
|     |                    |            | 最終帳票      | 金額 (消費税込み)         |                                                                                                    |      |        | ¥O      | (請求金 | D       |       |         |
|     |                    |            |           |                    |                                                                                                    |      |        |         |      |         |       |         |
|     |                    |            |           |                    |                                                                                                    |      |        |         |      | 3       | 创注者情報 | 選択      |
|     | 工事コード              | H2         | 017320    |                    | 発行年月日                                                                                                    |      |        | 2017031 | 3    |         |       |         |
|     | 変更工事コー             | ۲.         |           |                    |                                                                                                    |      |        |         |      |         |       |         |
| - [ | 帳票No(出米)<br>※必須入力  | 向報告番号)     |           |                    | し いっちょう しんしょう しんしょ しんしょ | ※必須) |        | 2017031 | 3    |         |       |         |
|     | 参照帳票No<br>(出来高確認:  | (新名)       |           |                    | 参照帳票年                                                                                                    | 月日   |        |         |      |         |       |         |
|     | 参照帳票No.2<br>(見積依頼番 | 2<br>号) 20 | 170313004 |                    |                                                                                                    |      |        |         |      |         |       |         |
|     | 参照帳票No.3<br>(出来高要請 | 3<br>番号)   |           |                    | 注文番号                                                                                                    |      |        | 2017031 | 3004 |         |       |         |

|                |     | 出来高         | <b>對連情報</b>                              |             |           |
|----------------|-----|-------------|------------------------------------------|-------------|-----------|
| 出来高調査日         |     |             | 請求予定年月                                   |             |           |
| 出来高調査回数        | 1   |             |                                          |             |           |
| 請求算定方式コード      | A方式 | ✓           | 請求完了区分コード                                | 未精算(請求継続) 🗸 |           |
| 検査完了予定日        |     |             | 別渡しア走日                                   |             |           |
|                |     | 山本安全        |                                          |             |           |
|                |     | 出来向玉        | 谷則(笑)))))))))))))))))))))))))))))))))))) |             |           |
| 契約金額計          |     | ¥29,165,000 | 契約金額計調整額                                 |             | ¥         |
| 調整後契約金額計       |     | ¥29,165,000 | 追加契約金額                                   |             | ¥         |
| 最終契約金額         |     | ¥31,498,200 | 契約金額消費税額                                 |             | ¥2,333,20 |
| 前回迄累積出来高金額計    |     | ¥c          | 前回迄累積出来高金額計調整額                           |             | ¥         |
| 調整後前回迄累積出来高金額計 |     | ¥C          | 前回迄累積請求金額計編集                             |             | ¥         |
|                |     |             |                                          |             |           |
| 今回这条積出米向金額計    |     |             | 今回这条積出米向金額計調整額                           |             | (         |
| 調整後今回迄累積出来高金額計 |     | ¥C          | 又仏衆社・部刀仏い割古                              |             | ,         |
| 今回迄累積請求金額計     |     | ¥C          | 今回迄累積請求保留金額計                             |             | ¥         |
| 今回請求金額計        |     | ¥c          |                                          |             |           |
| 最終帳票金額         |     | ¥C          | 消費税額                                     |             | ¥         |

・「明細部画面」で、当月までの累計出来高を入力する。

|      | 遣き           | 3         |         | 保存             | 階層表示        | 階層非表;                                  | <b>示 金額</b> 副 | +算 入力         | 形式       | 切替 モ                  | 一下切替                          | 閉じる       |
|------|--------------|-----------|---------|----------------|-------------|----------------------------------------|---------------|---------------|----------|-----------------------|-------------------------------|-----------|
|      |              |           |         |                |             |                                        |               |               |          |                       |                               | CT20402_  |
| 情朝   | 这分           | )         | 出来高     | 奇報告 帳票No       | u 📔         | ──工争·場所■<br>称                          | A道路舗装工事       | 取引件名 道        | 路舗装      | 支工事 発法                | 諸者名                           | 開発CEC建設20 |
| 工事   | <b>ā</b> ⊐`— | ۲         | H2017   | 7320 契約金<br>計  | 額 ¥29,165,0 | 今回迄金額<br>                              |               | ¥0 当月金額計      |          | <u>*</u> でです。<br>¥0 F | ミ方式コー                         | 累積報告方式    |
|      | 1/2=         | 7         |         |                |             |                                        |               |               |          |                       |                               |           |
|      | 挿            | 揰         | ≰a÷ Dui | 品名·名称1         | 規格·仕様·摘要1   | <u>単位</u>                              | ***           | まつぐら (公安西     |          | 一括入力                  | ्रो । संय <del>भेग स्वय</del> | 山市文本語     |
| INO. |              |           | 1里万丁    | - 古拉丁古弗        | 现怕"江惊"      | 突動致重                                   | 突动里袖          | 关制式器          |          | 工术回致重                 | 山木同华                          | 山木向玉朝     |
| 1    | 行挿           | <b></b> f | 総コ      | 1. 但按上争貸       |             | 0                                      | vo            | W/            | <u> </u> | 0                     | 1009                          | ¥U        |
|      | 4=           |           |         | 1 1 改百成上十      |             | 0                                      | ₽V            | ŦU            | 奈        | 0                     | 1007                          | ¥0        |
| 2    | 行挿           | 「挿        | 総本      |                | ■<br>購入十路肩  | 450                                    | ¥5.500        | ¥2.475.000    |          | 0                     | 100                           | ¥0        |
|      | 4=           | 7         |         | 1_0 法面整形工      |             | +                                      | +0,200        | +2,+70,000    | 彩        | 0                     |                               | ¥0        |
| 3    | 挿            | 挿         | 総本      | 1 2.7483277    | 野芝          | 1200                                   | ¥1.200        | ¥1.440.000    | 夏        | 0                     | 100                           | ÷0        |
|      | 47           | z         |         | 1-3. アフファルト舗装工 |             | ************************************** | 11,200        | 1 1) 1 10,000 | 産        | 0                     | ·                             | ¥n        |
| 4    | 挿            | 挿         | 総本      |                | 厚4cm        | 1                                      | ¥15,000,000   | ¥15,000,000   | 團        | 0                     | 100                           | ¥o        |
|      | 行            | 7         |         | 1—4.道路付属施設工    |             | 式                                      |               |               | 当        | 0                     |                               | ¥O        |
| 5    | 挿            | 挿         | 総本      |                | 区画線工        | 1                                      | ¥850,000      | ¥850,000      | 累        | 0                     | 100 5                         | ¥0        |
| _    | 行            | 子         |         | 2.共通仮設         |             | 仧                                      |               |               | 当        | 0                     |                               | ¥O        |
| 6    | 挿            | 挿         | 総本      |                |             | 1                                      | ¥8,500,000    | ¥8,500,000    | 累        | 0                     | 100                           | ¥O        |
| 7    | 行            | 子         | ~~      | 3. 一般管理費等      |             | 仧                                      |               |               | 当        | 0                     |                               | ¥0        |
|      | 挿            | 挿         | 縱丕      |                |             | 1                                      | \$900,000¥    | ¥900,000      |          | 0                     | 100                           | ¥0        |

・入力方法は、入力形式切替で自由に選択する。

○ 当月欄 数量入力モード ○ 当月欄 金額入力モード ○ 累計欄 数量入力モード ○ 累計欄 金額入力モード ● 累計欄 数量・出来高率入力モード ○ 累計欄 総括率モード OK ++>>tル

### ⑥出来高報告 送信

・作成した「出来高報告」を保存し、発注者に送信する。
 「送信」にチェックし、「選択実行」ボタンを押下する。

| CIWEB®      | ログアウト   | 出来<br>到着: | 高・請求<br>物件一覧 | 立替金<br>到着物件一覧    | 出来高·請求<br>作業中物件一覧 | 立替金<br>作業中物件一覧 | 見積・注文業務<br>メニュー | 出来高·請求<br>FAQ          |
|-------------|---------|-----------|--------------|------------------|-------------------|----------------|-----------------|------------------------|
|             |         |           | 出            | 来高·請求作業中         | <b>物件一覧</b> [CT20 | 0101]          |                 |                        |
|             |         | 新規物件登録    | 当月完了処理       | 完了取消             | データ外部出力 ギ         | 物件一覧CSV 一括     | 非表示 17月以        | 内の削除予定物件               |
| 前ページ        |         |           |              | 1                |                   |                |                 | 次ページ                   |
| No. 裴 襠 肆 [ | 器 作業 詳細 | 状態        | 情報区分         | 取引件名             | 工事コード             | 注文番号 調査 回数     | 受注者工事コード        | 処理年月日                  |
| □示 実行       | 履歴 印刷   |           |              | <u>工事略称</u>      | 発注者名              | 契約金額           | 累計出来高           | 当月請求金額                 |
|             | 編集参照    | 作業中       | 出来高報告        | 道路舗装工事           | H2017320          | 201708130      |                 | 2017/03/13<br>15:06:12 |
| 選択実行        | - 履歴 印刷 | 未処理       |              | A道路舗装工事          | 開発CEC建設2<br>01    | ¥31,498,20     | 0 ¥5,735,000    | ¥6,193,800             |
|             |         | CIW       | EB Web ペーう   | ジダイアログ           |                   |                |                 |                        |
|             |         |           |              | 洋信物件漫却           | കുക (രേഗരം)       |                |                 |                        |
|             |         |           |              | 这 <b>店彻开进</b> 扒! |                   |                |                 |                        |
|             |         |           | 出来高報告を       | 送信します            |                   |                |                 |                        |
|             |         |           |              |                  |                   |                |                 |                        |
|             |         |           |              | 中任               | + 10 1011         |                |                 |                        |
|             |         |           |              | 关门               | 44701             |                |                 |                        |
|             |         |           |              |                  |                   |                |                 |                        |
|             |         |           |              |                  |                   |                |                 |                        |
|             |         |           |              |                  |                   |                |                 |                        |
|             |         |           |              |                  |                   |                |                 |                        |
|             |         |           |              |                  |                   |                |                 |                        |

- •「出来高報告」の送信後、発注者はその内容を査定し、「出来高確認(承認)」が送られてくる。
- •発注者から内容修正・再送信の依頼が来た場合には、内容修正し再送信する。 再送信データにより、前回送付データは上書きされる。

# ⑦請求 作成·送信

※詳細は「請求業務」マニュアル参照のこと

・「出来高確認」を受信したら、「請求」の作成を行ない、送信する

| CIWEB®      | ログアウ  | 가 불    | 出来高・請求<br>川着物件一覧 | 立 替金<br>到着物件一覧 | 出来高·請求<br>作業中物件一覧 | 立替金<br>作業中物件 | 一覧      | 見積・注文業務<br>メニュー | 出来高・請求<br>FAQ          |
|-------------|-------|--------|------------------|----------------|-------------------|--------------|---------|-----------------|------------------------|
|             |       |        | 出                | 来高·請求作業中特      | <b>が件一覧</b> [CT2  | 0101]        |         |                 |                        |
|             |       | 新規物件登録 | 当月完了処理           | 里完了取消          | データ外部出力           | 物件一覧CSV      | 一括非     | 表示 1ヶ月以         | 内の削除予定物件               |
| 前ページ        |       |        |                  | 1              |                   |              |         |                 | 次ページ                   |
| No. 裴 僐 胄 靎 | 作業 詳細 | 计关键器   | 情想区分             | 取引件名           | 工事コード             | 注文番号         | 調査回数    | 受注者工事コード        | 処理年月日                  |
| □ 奈 実行      | 履歴 印刷 | 170.00 | THITICLE         | 工事略称           | 発注者名              | 契約金額         |         | 累計出来高           | 当月請求金額                 |
|             | 編集 参照 | 取込済    | 出来高確認<br>(承認)    | 土工事-1          | KOUJI001234       | 2017000001   | 2       | 5001200         | 2018/04/06<br>13:28:12 |
| 選択実行        | 履歴 印刷 | 作業中    | 請求               | CIWEB再開発1期     | 開発_CEC建設1         | ¥26,6        | 649,000 | ¥14,805,000     | ¥7,195,230             |

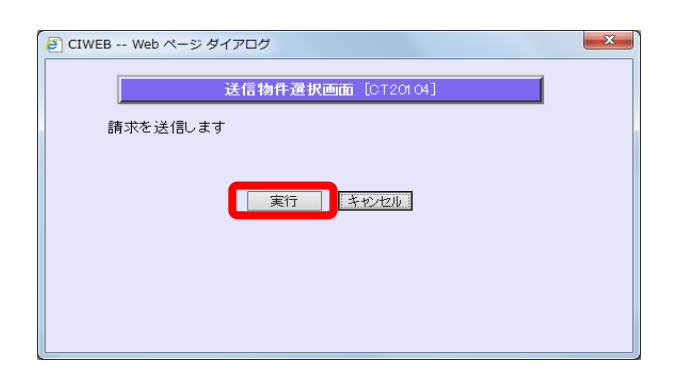

※「出来高確認」と「請求」の内容が同じ であれば、自動的に「請求確認(受理)」が 送付されてくる。

⑧当月完了処理

※詳細は「当月完了処理」マニュアル参照のこと

・請求が受理された物件は、次月の出来高報告作成の前までに「当月完了処理」を実行する。

| CIWEB®               | ログアウト                                                                                                    | 出来高·請求<br>到着物件一覧                                                                                                 | 立替金<br>到着物件一覧                                                                                                    | 出来高·請求<br>作業中物件一覧                                                                                       | 立替金<br>作業中物件一         | - 見積·注<br>-覧 メコ   | 主文業務<br>ニュー | 出来高·請求<br>FAQ          |  |
|----------------------|----------------------------------------------------------------------------------------------------|----------------------------------------------------------------------------------------------------|----------------------------------------------------------------------------------------------------|----------------------------------------------------------------------------------------------------|-----------------------|-------------------|-------------|------------------------|--|
|                      |                                                                                                    | 出                                                                                                    | 来高·請求作業中特                                                                                                    | <b>勿件一覧</b> [CT2)                                                                                       | 0101]                 |                   |             |                        |  |
|                      | 新規物件                                                                                                    | #登録    当月完了処理                                                                                                    | 2 完了取消                                                                                                    | データ外部出力                                                                                                 | 物件一覧CSV               | 一括非表示             | 15月以内       | の削除予定物件                |  |
| 前ページ                 | 20 10 10 10                                                                                                |                                                                                                    | 1                                                                                                    |                                                                                                    |                       |                   |             | 次ページ                   |  |
| No 裴 倍 器 题<br>■ 示 实行 | 作業 詳細 状態                                                                                                   | \$    情報区 <mark>分</mark>                                                                                         | 取引件名<br>工事略称                                                                                                    | 工事コード<br>発注者名                                                                                           | 注文番号     [       契約金額 | 問題   受注者工事<br>累計出 | 事コード<br>来高  | <u>処理年月日</u><br>当月請求金額 |  |
| 1                    | 編集参照 取込                                                                                                    | 消 出来高行 認<br>(承認                                                                                                  | 土工事-1                                                                                                    | KOUJI001234                                                                                             | 2017000001            | 2 50012           | 200         | 2018/04/06             |  |
| [ □ □ 選択実行]          | 履歴 印刷 取込                                                                                                   | 済<br>請求研究<br>(受理                                                                                                 | CIWEB再開発1期                                                                                                    | 開発CEC建設1<br>6                                                                                           | ¥26,64                | 19,000 ¥14        | 1,805,000   | ¥7,195,230             |  |
|                      | Web ページ タイア<br>当月完<br>正常<br>要確認<br>対象外<br>利用者<br>正常、<br>要<br>確認<br>対象外<br>利用者<br>順発_CEC建設<br>1<br>開発_CEC建設 | <b>7 処理を選択された物</b><br>:1件<br>:0件(出来高ま<br>:0件(出来高ま<br>範囲思い0件(ログイン<br>で確認の物件について<br>ですっト<br>注意<br>(OUJI001234 2017 | <b>件のチェックの結果は</b><br>たは請求が「未処理」<br>たは請求が「作業中」<br>ユーザ以外が作成・編<br>当月完了処理を行って<br>ご辞号<br>工事件<br>500001<br>「WEB再得<br>り | 、 <b>次のとおりです。</b><br>の物件)<br>承認時ら」「取込込済」の<br>まるしいですか?<br>よろしいですか?<br>名<br>当月金額<br><sup>朝発1</sup> ¥7,195 | 230 正常                |                   |             |                        |  |
|                      |                                                                                                    | OK                                                                                                    | キャンセル                                                                                                    | ]                                                                                                    | 0                     |                   |             |                        |  |

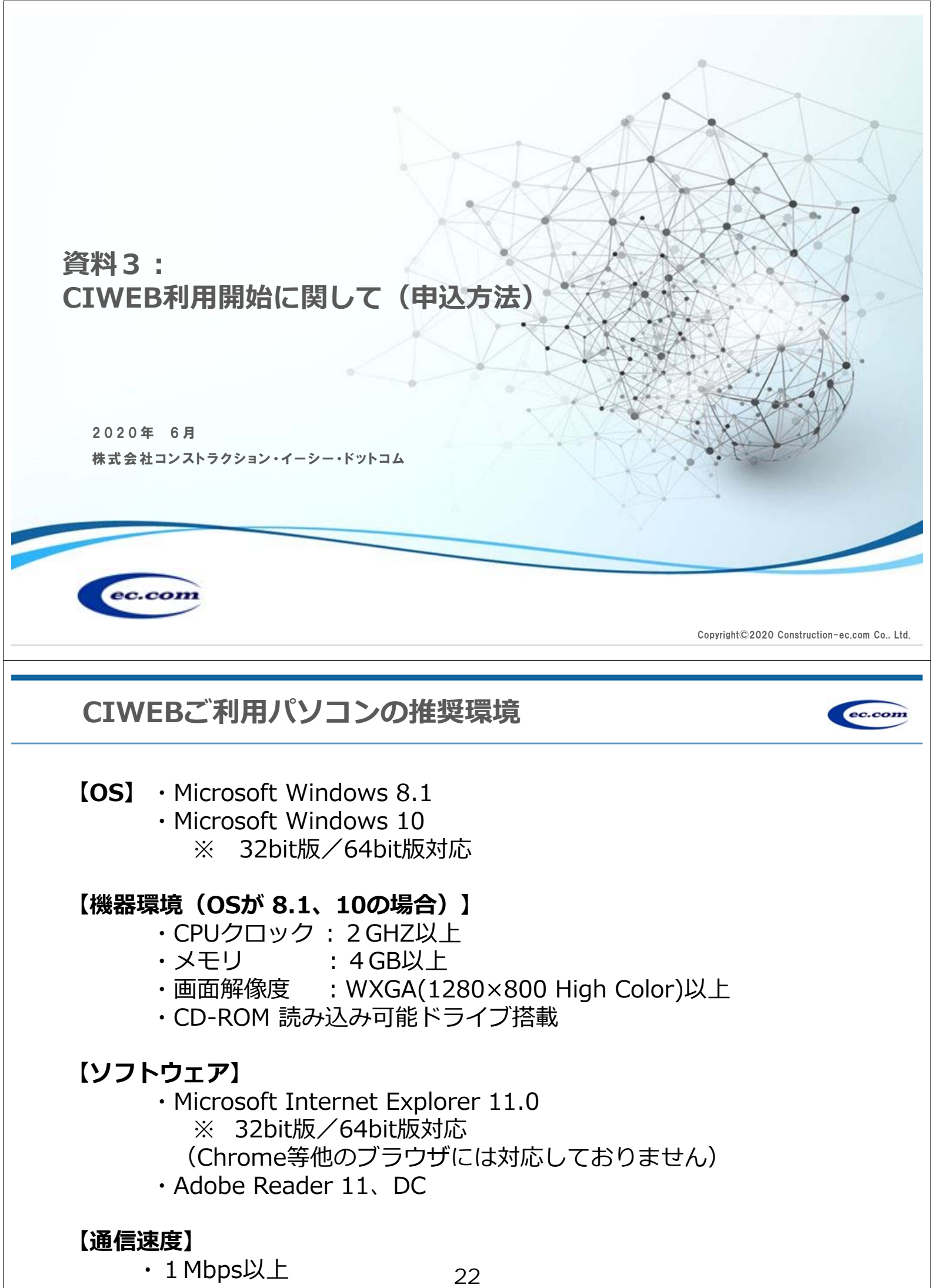

# 受注者サイト申込みフロー(新規申込み)

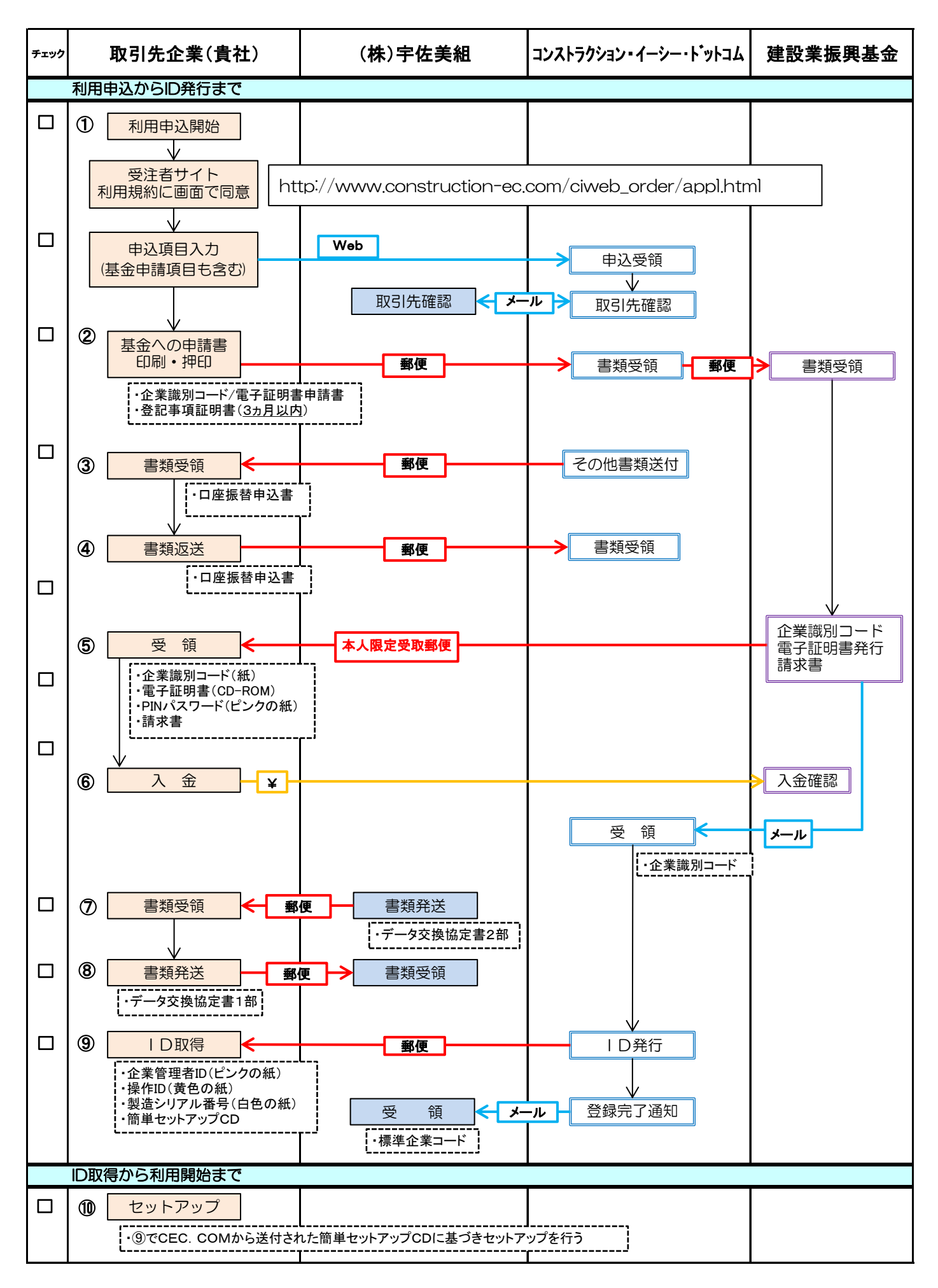

# CIWEB受注者サイト新規申込画面

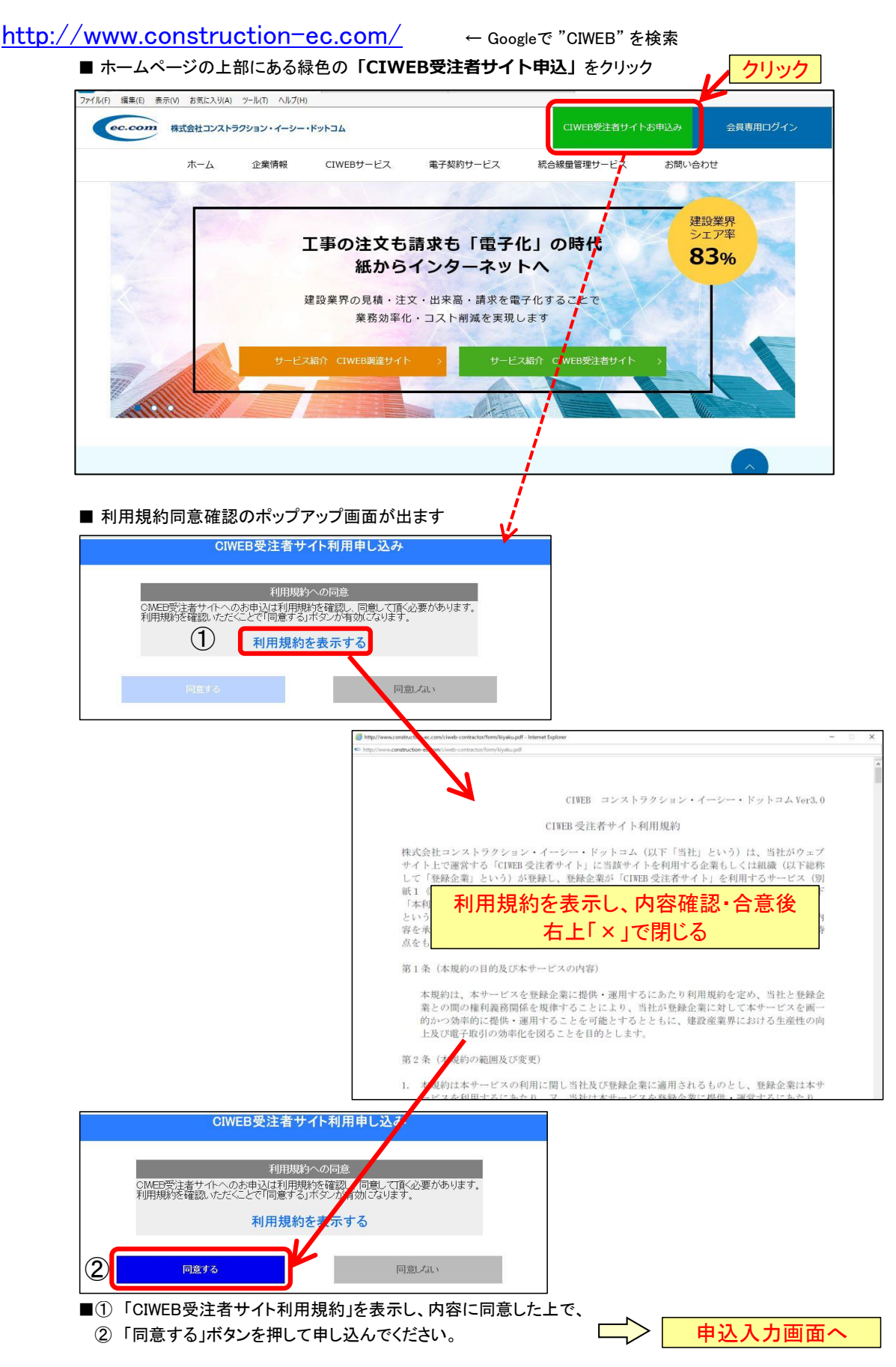

### CIWEB受注者サイト申込入力画面

| 🗕 🕣 🥖 Mttps://*         | web2.construct                                                 | <u>+</u> ★ ☆ |
|-------------------------|----------------------------------------------------------------|--------------|
| ファイル(F) 編集(E)           | 表示(V) お気に入り(A) ツール(T) ヘルプ(H)                                   |              |
|                         |                                                                |              |
| ec.com                  | 株式会社 コンストラクショ                                                  | ン・イーシー・ドットコム |
|                         |                                                                | ► HOME       |
|                         | AIM CONT                                                       |              |
|                         |                                                                |              |
| CIWEB                   |                                                                |              |
|                         |                                                                |              |
|                         |                                                                |              |
|                         |                                                                |              |
|                         |                                                                |              |
|                         |                                                                |              |
|                         |                                                                | ~            |
| ■CIWEB受注者サイ             | 仆申込                                                            |              |
| 以下の項目にご記<br>後中 酸社 FUICM | 入の上「次へ」ボタンを押していただくと申込を受け付けます。<br>FR受注者サイト利用に必要な手続き事類をお送りします    |              |
| (その際こは登記                | 海謄本も必要となりますのでご用意下さい)                                           |              |
| ※は必須入力項目<br>ブラウザの戻るボイ   | です。<br>アルは使用しないでください。                                          |              |
| 2020 00000 N            |                                                                |              |
| 企業情報                    |                                                                |              |
| 法人番号                    |                                                                |              |
| ※会社名                    | 注)法人種別が"~会社"である場合、会社名との間に全角スペースが挟まれます                          |              |
|                         | 選んでください 💙 (法人種別) 💿 前置き 🔾 後置き                                   |              |
|                         |                                                                |              |
|                         | 株式会社・有限会社などの社種は「法人種別」で選択して下さい<br>入力例)株式会社 コンフトラウション・イーシー・ドットコム |              |
|                         | 法人種別「株式会社」「前置き」会社名「コンストラクション・イーシー・ドットコム」                       |              |
| ※会社名(カナ)                |                                                                |              |
| 住所                      |                                                                |              |
| 資本金                     | 万円                                                             |              |
|                         | ≫CIWEB利用単位をお知らせください≪                                           |              |
| ※登録方法                   | <ul> <li>本社一括</li> <li>組織毎</li> <li>組織名</li> </ul>             |              |
| [HELP]                  |                                                                |              |
| ※主な職種                   | 注)・組織毎」選択の場合は、組織名」と、組織名(リアリア」をこことへてきい                          |              |
| 本上な地理                   |                                                                |              |
| (複数選択可)                 |                                                                | ~            |
| 檀進企業コード                 | ・雷子証明書(建設業振興其余が発行したもの)                                         | ^            |
|                         |                                                                |              |
| 標準企業コード                 | (上6ケタ) (下6ケタ)                                                  |              |
| 有効期限                    |                                                                |              |
| 証明書記載の                  |                                                                |              |
| メールアドレス                 | 1                                                              |              |
| 現在ご利用の (                | RE-NET サービス                                                    |              |
| ≫現在                     | CI−NETサービスをご利用されている場合はお知らせください≪                                |              |
| 現在利用ので                  | ○WEBCON ○LitesNEO ○その他 市販パッケージ                                 |              |
| NETサービス                 |                                                                |              |
|                         | 注力での他 甲酸パック ニシゴ選択の場合は バックニン名をこ 記入へたさい                          |              |
| 希望するCIWEE               | のログインID                                                        |              |
| X                       | ≥CIWEBで利用する利用者の情報を入力してください≪                                    |              |
| ※利用者名(20文<br>字いけい       |                                                                |              |
|                         | ヘノルツル理設太郎(1個人名をこ人力することをお勧めします)                                 |              |
| 英数15文字以内)               | 入力例)ci-ker001(個人名などを使用されないことをお勧めします)                           |              |
| ※通知用メールア                |                                                                |              |
| ドレス<br>注)利用者名に全:        |                                                                |              |
| 注)部門管理者の                | コグインDであるため、後から変更することが出来ません                                     |              |
| )±)ロクインDIC税<br>         | ※末又子を実つことは出来ません。使用できない又子は以下の通りです<br>* * () * / ? : @ < >       |              |
| 注)ログインDの大               | 文字と小文字は区別されます                                                  | ~            |
|                         |                                                                |              |

| 支店名/部署名                                                                                                    |                                                                                                    |                                                                                                    |                                                                                                    |                                                                                                    |                                                                                                    |
|----------------------------------------------------------------------------------------------------|----------------------------------------------------------------------------------------------------|----------------------------------------------------------------------------------------------------|----------------------------------------------------------------------------------------------------|----------------------------------------------------------------------------------------------------|----------------------------------------------------------------------------------------------------|
|                                                                                                    |                                                                                                    |                                                                                                    |                                                                                                    |                                                                                                    |                                                                                                    |
| 役職                                                                                                    |                                                                                                    |                                                                                                    |                                                                                                    |                                                                                                    |                                                                                                    |
| ※氏名                                                                                                    |                                                                                                    |                                                                                                    | _                                                                                                    |                                                                                                    |                                                                                                    |
| ※氏名(力ナ)                                                                                                    |                                                                                                    |                                                                                                    | _                                                                                                    |                                                                                                    |                                                                                                    |
| ※メールアドレス                                                                                                    |                                                                                                    |                                                                                                    |                                                                                                    |                                                                                                    |                                                                                                    |
|                                                                                                    | 注)申込責任者の                                                                                                    | メールアドレスに確認のメ                                                                                                    | ールが届きます                                                                                                    |                                                                                                    |                                                                                                    |
| -                                                                                                    | 間違いかない                                                                                                    | 12012/00/07/00/07/20                                                                                                    |                                                                                                    |                                                                                                    |                                                                                                    |
|                                                                                                    | 躍んでくだない マ                                                                                                    | (都道広道)                                                                                                    |                                                                                                    |                                                                                                    |                                                                                                    |
| ※住所                                                                                                    |                                                                                                    |                                                                                                    | ~                                                                                                    |                                                                                                    |                                                                                                    |
| X111/1                                                                                                    |                                                                                                    |                                                                                                    | $\sim$                                                                                                    |                                                                                                    |                                                                                                    |
| ※電話番号                                                                                                    |                                                                                                    | (例:03-3595-461                                                                                                    | 1)                                                                                                    |                                                                                                    |                                                                                                    |
| ※FAX番号                                                                                                    |                                                                                                    | (例:03-3595-461:                                                                                                    | 2)                                                                                                    |                                                                                                    |                                                                                                    |
|                                                                                                    |                                                                                                    |                                                                                                    |                                                                                                    |                                                                                                    |                                                                                                    |
| 連絡担当者                                                                                                    |                                                                                                    |                                                                                                    |                                                                                                    |                                                                                                    |                                                                                                    |
| 申込責任者情                                                                                                    | 報をコピー                                                                                                    |                                                                                                    |                                                                                                    |                                                                                                    |                                                                                                    |
| ≫ciweb受                                                                                                    | 注者サイトご利用の                                                                                                    | 連絡窓口をご記入ください                                                                                                    | <b>ι</b> ≪                                                                                                    |                                                                                                    |                                                                                                    |
| 支店名/部署名                                                                                                    |                                                                                                    |                                                                                                    |                                                                                                    |                                                                                                    |                                                                                                    |
| 役職                                                                                                    |                                                                                                    |                                                                                                    |                                                                                                    |                                                                                                    |                                                                                                    |
| ※氏名                                                                                                    |                                                                                                    |                                                                                                    |                                                                                                    |                                                                                                    |                                                                                                    |
| ※氏名(力ナ)                                                                                                    |                                                                                                    |                                                                                                    |                                                                                                    |                                                                                                    |                                                                                                    |
| ※メールアドレス                                                                                                    |                                                                                                    |                                                                                                    |                                                                                                    |                                                                                                    |                                                                                                    |
| Ŧ                                                                                                    |                                                                                                    |                                                                                                    |                                                                                                    |                                                                                                    |                                                                                                    |
|                                                                                                    | 選んでください 🗸                                                                                                    |                                                                                                    |                                                                                                    |                                                                                                    |                                                                                                    |
| ※住所                                                                                                    |                                                                                                    |                                                                                                    |                                                                                                    |                                                                                                    |                                                                                                    |
|                                                                                                    |                                                                                                    |                                                                                                    | ~                                                                                                    |                                                                                                    |                                                                                                    |
| ※電話番号                                                                                                    |                                                                                                    | -  (例:03-3595-46                                                                                                    | (11)                                                                                                    |                                                                                                    |                                                                                                    |
| XFAA#5                                                                                                    |                                                                                                    | -   (191.03-3896-46                                                                                                    | (12)                                                                                                    |                                                                                                    |                                                                                                    |
|                                                                                                    |                                                                                                    |                                                                                                    |                                                                                                    |                                                                                                    |                                                                                                    |
| 清求先担当者                                                                                                    |                                                                                                    |                                                                                                    |                                                                                                    |                                                                                                    |                                                                                                    |
| 申込責任者情報                                                                                                    | 報をコピー                                                                                                    | 連絡担当者情報をコピー                                                                                                    |                                                                                                    |                                                                                                    |                                                                                                    |
| »CIWEB受                                                                                                    | 注者サイト利用料の                                                                                                    | の請求先をご記入ください                                                                                                    | <u> </u>                                                                                                    |                                                                                                    |                                                                                                    |
| 支店名/部者名                                                                                                    |                                                                                                    |                                                                                                    | _                                                                                                    |                                                                                                    |                                                                                                    |
| 役職                                                                                                    |                                                                                                    |                                                                                                    | _                                                                                                    |                                                                                                    |                                                                                                    |
| ※氏名                                                                                                    |                                                                                                    |                                                                                                    | _                                                                                                    |                                                                                                    |                                                                                                    |
| 34/ J / 1 / 1 / 1 / 1                                                                                                    |                                                                                                    |                                                                                                    |                                                                                                    |                                                                                                    |                                                                                                    |
| ※氏名(力ナ)                                                                                                    |                                                                                                    |                                                                                                    |                                                                                                    |                                                                                                    |                                                                                                    |
| ※氏名(カナ)<br>※メールアドレス<br>=                                                                                                    |                                                                                                    |                                                                                                    |                                                                                                    |                                                                                                    |                                                                                                    |
| ※氏名(カナ)<br>※メールアドレス<br>〒                                                                                                    |                                                                                                    | (都道府唱)                                                                                                    |                                                                                                    |                                                                                                    |                                                                                                    |
| ※氏名(カナ) ※メールアドレス<br>〒 ※住所                                                                                                    | <br>  -                                                                                                    | (都道府県)                                                                                                    | ~                                                                                                    |                                                                                                    |                                                                                                    |
| ※氏名(カナ)<br>※メールアドレス<br>〒<br>※住所                                                                                                    | <br>  -                                                                                                    | (都道府県)                                                                                                    | $\bigcirc$                                                                                                    |                                                                                                    |                                                                                                    |
| <ul> <li>※氏名(カナ)</li> <li>※メールアドレス<br/>〒</li> <li>※住所</li> <li>※電話番号</li> </ul>                                                                                                    |                                                                                                    | (都道府県)                                                                                                    |                                                                                                    |                                                                                                    |                                                                                                    |
| <ul> <li>※氏名(カナ)</li> <li>※メールアドレス<br/>〒</li> <li>※住所</li> <li>※電話番号</li> <li>※FAX番号</li> </ul>                                                                                                    | <br> 通んでだださい ▼ <br>                                                                                                    | (都道府県)<br>(例:03-35%-46<br>(例:03-35%-46                                                                                                    |                                                                                                    | ルダウンから                                                                                                    |                                                                                                    |
| <ul> <li>※氏名(カナ)</li> <li>※メールアドレス<br/>〒</li> <li>※住所</li> <li>※電話番号</li> <li>※FAX番号</li> </ul>                                                                                                    | <br> 週んで<ださい ↓<br>                                                                                                    | (都道府県)<br>(例:03-3595-46<br>(例:03-3595-46                                                                                                    |                                                                                                    | ルダウンから<br>(株)宇佐美組」を選                                                                                                    | 醒択                                                                                                    |
| <ul> <li>※氏名(カナ)</li> <li>※メールアドレス<br/>〒</li> <li>※住所</li> <li>※電話番号</li> <li>※FAX番号</li> <li>接続希望発注:</li> </ul>                                                                                                    | <br> 週んで<ださい ↓<br> <br>  -  <br>者                                                                                                    | (都道府県)<br>(例:03-3595-46<br>(例:03-3595-46                                                                                                    | 11)<br>12) 7.                                                                                                    | ルダウンから<br>(株)宇佐美組」を選                                                                                                    | 選択                                                                                                    |
| <ul> <li>※氏名(カナ)</li> <li>※メールアドレス<br/>〒</li> <li>※住所</li> <li>※電話番号</li> <li>※下AX番号</li> <li>接続希望発注:</li> </ul>                                                                                                    | <br> 週んで、ださい」<br> <br> <br> <br> <br> <br> <br> <br> <br> <br> <br> <br> <br> <br> <br> <br> <br> <br> <br>                                                                                                     | (都道府県)<br>(例:03-3696-46<br>(例:03-3696-46<br>8受注者サイトを利用して                                                                                                    | 11)<br>12)<br>「<br>接続する愛/正者                                                                                                    | ルダウンから<br>(株)宇佐美組」を<br>「本社」「東京支                                                                                                    | 選択<br>店」を記入                                                                                                    |
| <ul> <li>※氏名(カナ)</li> <li>※メールアドレス<br/>〒</li> <li>※住所</li> <li>※電話番号</li> <li>※下AX番号</li> <li>接続希望発注:</li> </ul>                                                                                                    | <br> 週んで<ださい」<br> <br> <br>者<br>※CIWEE                                                                                                    | (都道府県)<br>(例:03-3556-46<br>(例:03-3556-46<br>B受注者サイトを利用して<br>た希望発行者で複数の支                                                                                                    | 11)<br>12)<br>「<br>授続する家王者<br>注意の接続を希                                                                                                    | ルダウンから<br>(株)宇佐美組」を<br>「本社」「東京支<br><sup>21</sup><br><sup>21</sup><br>「本社」「東京支                                                                                                    | 選択<br>店」を記入                                                                                                    |
| <ul> <li>※氏名(カナ)</li> <li>※メールアドレス<br/>〒</li> <li>※住所</li> <li>※電話番号</li> <li>※FAX番号</li> <li>接続希望発注:</li> </ul>                                                                                                    | <br> 週んでださい ↓<br> <br> <br> <br> <br> <br> <br> <br> <br> <br> <br> <br> <br> <br> <br> <br> <br> <br>                                                                                                     | (都道府県)<br>(例:03-3556-46<br>(例:03-3556-46<br>日受注者サイトを引用して<br>読希望発子者で複数の支<br>時に1%1先支店名と取得                                                                                                    | 11)<br>12)<br>日<br>接続するが工者<br>注意の接続を希<br>はコードを追加                                                                                                    | ルダウンから<br>(株)宇佐美組」を選<br><sup>る</sup><br>「本社」「東京支<br><sup>達する場合は、</sup> 、<br>入力してください。                                                                                                    | 選択<br>店」を記入                                                                                                    |
| <ul> <li>※氏名(カナ)</li> <li>※メールアドレス<br/>〒</li> <li>※住所</li> <li>※電話番号</li> <li>※FAX番号</li> <li>接続希望発注:</li> <li>発注者選択(機)</li> </ul>                                                                                                    | <br>通んでください↓<br><br>者<br>※OWER<br>接紙<br>支店3<br>数選択可)                                                                                                    | (都道府県)<br>(例:03-3595-46<br>(例:03-3595-46<br>の)<br>(例:03-3595-46<br>の)<br>(例:03-3595-46<br>(例:03-3595-46<br>(例:03-3595-46)<br>(例:03-3595-46)<br>()<br>()<br>()<br>()<br>()<br>()<br>()<br>()<br>()<br>()<br>()<br>()<br>()                                                                                                    | 11)<br>12)<br>「<br>接続する参理者<br>注意<br>広の接続を考                                                                                                    | ルダウンから<br>(株)宇佐美組」を選<br>「本社」「東京支<br><sup>2</sup><br><sup>2</sup><br><sup>2</sup><br>「本社」、「東京支                                                                                                    | 「「「「「」を記入」                                                                                                    |
| <ul> <li>※氏名(カナ)</li> <li>※メールアドレス<br/>〒</li> <li>※住所</li> <li>※電話番号</li> <li>※FAX番号</li> <li>接続希望発注:</li> <li>発注者選択(機)</li> <li>「接続」</li> </ul>                                                                                                    | <br> <br> <br> <br>者<br>※ODWEE<br>接線<br>支店3<br>数選択可)<br>希望充注者選択                                                                                                    | (都道府県)<br>(例:03-355-46<br>(例:03-355-46<br>の(例:03-355-46<br>日間に取りたまのの支<br>時に取り先支店名と取引<br>取引先支店名と取引                                                                                                    | 11)<br>12)<br>「<br>接続するず」王者<br>注意の接続を考<br>注意の接続を考<br>3.※                                                                                                    | ルダウンから<br>(株)宇佐美組」を選<br>「本社」「東京支<br>望する場合は、<br>入力してください。<br>取引先コード※                                                                                                    | ■<br>店」を記入                                                                                                    |
| <ul> <li>※氏名(カナ)</li> <li>※メールアドレス<br/>〒</li> <li>※住所</li> <li>※電話番号</li> <li>※FAX番号</li> <li>接続希望発注:</li> <li>発注者選択(援援)</li> <li>● リリ<br/>選んでくどう</li> </ul>                                                                                                    | <br>通んでください」<br><br>者<br>※OWER<br>接紙<br>支店3<br>数選択可)<br>希望第注者選択<br>公内検索<br>SG                                                                                                    | (都道府県)<br>(例:03-355-46<br>(例:03-355-46<br>の(例:03-355-46<br>日本のの支<br>時に取引先支店名と取引<br>取引先支店名と取引                                                                                                    | 11)<br>12)<br>「<br>接続するず」王者<br>注意の接続を考<br>活っ一下を追加<br>3.※                                                                                                    | ルダウンから<br>(株)宇佐美組」を選<br>「本社」「東京支<br>「望する場合は、<br>入力してください。<br>取引先コード※                                                                                                    | <ul> <li>壁択</li> <li>店」を記入         道加 / 削除         道加 / 削除</li> </ul>                                                                                                    |
| <ul> <li>※氏名(カナ)</li> <li>※メールアドレス<br/>〒</li> <li>※住所</li> <li>※電話番号</li> <li>※FAX番号</li> <li>接続希望発注:</li> <li>発注者選択(援</li> <li>● [選んでだろ)</li> <li>● ワボート企</li> </ul>                                                                                                    | □<br>□<br>□<br>□<br>□<br>□<br>□<br>□<br>□<br>□<br>□<br>□<br>□<br>□                                                                                                    | (都道府県)<br>(例:03-3556-46<br>(例:03-3556-46<br>日受注者サイトを利用して<br>読希望発子者で複数の支<br>時に取引先支店名と取引<br>取引先支店名                                                                                                    | 11)<br>12)<br>「<br>招続するシン王者<br>注意の接続を考<br>13コードを追加<br>ら※                                                                                                    | ルダウンから<br>(株)宇佐美組」を選<br>「本社」「東京支<br><sup>12</sup> する場合は、<br>入力してください。<br>取引先コード※                                                                                                    | 選択 店」を記入 追加 ✓ 削除                                                                                                    |
| <ul> <li>※氏名(カナ)</li> <li>※メールアドレス<br/>〒</li> <li>※住所</li> <li>※電話番号</li> <li>※FAX番号</li> <li>接続希望発注</li> <li>接続希望発注</li> <li>発注者選択(複</li> <li>週本でたご<br/>選択された:</li> </ul>                                                                                                    | <br>通んで<ださい」<br><br>者<br>※CNWEE<br>接線<br>支店3<br>数選択可)<br>希望総注者選択<br>ないた内検索<br>S(A<br>をつう選択してく)<br>第注者がCNWEE受約                                                                                                    | <ul> <li>(都道府県)</li> <li>(例:03-3555-46)</li> <li>(例:03-3555-46)</li> <li>(例:03-3555-46)</li> <li>B受注者サイトを利用して</li> <li>株書望発き者で複数の支<br/>毎に取引先支店名と取引</li> <li>取引先支店名と取引</li> <li>取引先支店名と取引</li> <li>取引先支店名と取引</li> <li>たさい。</li> <li>注者サイトの導入をサポ</li> </ul>                                                                                                    | 11)<br>12)<br>「<br>接続する致活者<br>注意の接続を考<br>にあっの接続を考<br>にあっの接続を考<br>にあって、<br>に、<br>この<br>に、<br>この<br>に、<br>この<br>に、<br>この<br>に、<br>この<br>に、<br>この<br>に、<br>この<br>に、<br>この<br>に、<br>この<br>に、<br>この<br>に、<br>この<br>に、<br>この<br>に、<br>この<br>に、<br>この<br>に、<br>この<br>に、<br>に、<br>この<br>に、<br>に、<br>この<br>に、<br>に、<br>に、<br>の<br>に、<br>に、<br>の<br>に、<br>の                                                                                                    | ルダウンから<br>(株)宇佐美組」を選<br>「本社」「東京支<br>望する場合は、<br>入力してください。<br>取引先コード※                                                                                                    | 選択 店」を記入 追加 ✓ 削除 追加 ▲ 削除                                                                                                    |
| <ul> <li>※氏名(カナ)</li> <li>※メールアドレス<br/>〒</li> <li>※住所</li> <li>※電話番号</li> <li>※FAX番号</li> <li>接続希望発注:</li> <li>発注者選択(援</li> <li>選んでだだ)</li> <li>1取引先コー</li> <li>注) 取引先コー</li> <li>注)取引先コー</li> </ul>                                                                                                    |                                                                                                    | (都道府県)<br>(例:03-3555-46<br>(例:03-3555-46<br>(例:03-3555-46<br>日受注者サイトを利用して<br>素希望発注者で複数の支<br>阿に取引先支店名と取引<br>取引先支店名と取引<br>たさい。<br>注者サイトの導入をサポ・<br>い発注者とは保続できる<br>、取得申請伊を手ェック                                                                                                    | 11)<br>12)<br>「<br>「<br>「<br>「<br>「<br>「<br>」<br>「<br>」<br>「<br>」<br>「<br>」<br>「<br>」<br>」<br>「<br>」<br>「                                                                                                    | ルダウンから<br>(株)宇佐美組」を選<br>「本社」「東京支<br><sup>2</sup><br>「本社」「東京支<br><sup>2</sup><br><sup>2</sup><br><sup>3</sup><br>「本社」「東京支<br><sup>3</sup><br><sup>3</sup><br><sup>3</sup><br><sup>3</sup><br>「本社」「東京支<br><sup>3</sup><br><sup>3</sup><br><sup>3</sup><br><sup>3</sup><br><sup>3</sup><br><sup>4</sup><br><sup>3</sup><br><sup>3</sup><br><sup>3</sup><br><sup>4</sup><br><sup>3</sup><br><sup>3</sup><br><sup>3</sup><br><sup>3</sup><br><sup>3</sup><br><sup>4</sup><br><sup>3</sup><br><sup>3</sup><br><sup>3</sup><br><sup>3</sup><br><sup>3</sup><br><sup>3</sup><br><sup>3</sup><br><sup>3</sup><br><sup>3</sup><br><sup>3</sup>                                                                                                    | 選択<br>店」を記入 追加 / 削除<br>追加 削除                                                                                                    |
| <ul> <li>※氏名(カナ)</li> <li>※メールアドレス<br/>〒</li> <li>※住所</li> <li>※電話番号</li> <li>※FAX番号</li> <li>接続希望発注:</li> <li>接続希望発注:</li> <li>第545年</li> <li>第545年</li> <li>第545年</li> <li>第545年</li> </ul>                                                                                                    | <br>通んで<ださい」<br><br>者<br>※CNWEE<br>後選択可)<br>希望学注者週刊<br>ない内検索<br>SA<br>たつ週択してくう<br>第注者がCWEEの受<br>にすっで明である場合。発送<br>数である場合、発送                                                                                                    | (都道府県)<br>(例:03-355-46<br>(例:03-355-46<br>(例:03-355-46<br>日受注者サイトを利用して<br>素希望発注者で複数の支<br>同に取引先支店名と取引<br>取引先支店名と取引<br>たさい。<br>注着サイトの導入をサポ・<br>い、発注者サイトの導入をサポ・<br>い、現得申請中を手ェック<br>注着選択後、「追加」ボタ                                                                                                    | 11)<br>12)<br>「<br>「<br>「<br>「<br>「<br>「<br>」<br>「<br>」<br>「<br>」<br>「<br>」<br>「<br>」<br>「<br>」<br>」<br>「<br>」<br>「<br>」<br>」<br>「<br>」<br>」<br>「<br>」<br>「<br>」<br>」<br>「<br>」<br>」<br>「<br>」<br>」<br>「<br>」<br>」<br>「<br>」<br>」<br>」<br>「<br>」<br>」<br>」<br>「<br>」<br>」<br>」<br>「<br>」<br>」<br>」<br>」<br>「<br>」<br>」<br>」<br>」<br>」<br>」<br>」<br>ー<br>「<br>」<br>」<br>う<br>ー<br>「<br>、<br>こ<br>の<br>う<br>」<br>、<br>う<br>の<br>、<br>こ<br>ろ<br>の<br>、<br>こ<br>ろ<br>ろ<br>の<br>、<br>こ<br>ろ<br>ろ<br>の<br>う<br>こ<br>ろ<br>ろ<br>ろ<br>ろ<br>ろ<br>ろ<br>ろ<br>ろ<br>ろ<br>ろ<br>ろ<br>ろ<br>ろ<br>ろ<br>ろ<br>ろ<br>ろ<br>ろ | ルダウンから<br>(株)宇佐美組」を選<br>「本社」「東京支<br><sup>2</sup><br>「本社」「東京支<br><sup>2</sup><br><sup>3</sup><br><sup>3</sup><br>「本社」「東京支<br><sup>3</sup><br><sup>3</sup><br><sup>3</sup><br><sup>4</sup><br><sup>3</sup><br><sup>3</sup><br><sup>4</sup><br><sup>3</sup><br><sup>3</sup><br><sup>4</sup><br><sup>3</sup><br><sup>4</sup><br><sup>3</sup><br><sup>4</sup><br><sup>3</sup><br><sup>4</sup><br><sup>3</sup><br><sup>4</sup><br><sup>3</sup><br><sup>4</sup><br><sup>4</sup><br><sup>4</sup><br><sup>3</sup><br><sup>4</sup><br><sup>4</sup><br><sup>5</sup><br><sup>4</sup><br><sup>4</sup><br><sup>5</sup><br><sup>4</sup><br><sup>4</sup><br><sup>5</sup><br><sup>4</sup><br><sup>5</sup><br><sup>5</sup><br><sup>5</sup><br><sup>5</sup><br><sup>5</sup><br><sup>5</sup><br><sup>5</sup><br><sup>5</sup><br><sup>5</sup><br><sup>5</sup> | 選択 店」を記入 追加 ✓ 削除 追加 ▲ 削除                                                                                                    |
| <ul> <li>※氏名(カナ)</li> <li>※メールアドレス<br/>〒</li> <li>※住所</li> <li>※電話番号</li> <li>※FAX番号</li> <li>接続希望発注:</li> <li>接続希望発注:</li> <li>第Gのでださい</li> <li>第Jのでださい</li> <li>第目先コージンの指先コージンの注いでは、</li> <li>注) 取引先コージンの注えが複</li> <li>その他</li> </ul>                                                                                                    | <br>通んで<ださい」<br><br>者<br>※OWER<br>後選択可)<br>希望後注者選択<br>ない内検索<br>SA<br>を<br><br><br><br><br><br>                                                                                                    | (都道府県)<br>(例:03-3555-46<br>(例:03-3555-46<br>(例:03-3555-46<br>日受注者サイトを利用して<br>たま望発注者で複数の支<br>原に取引先支店名と取引<br>取引先支店名<br>取引先支店名<br>↓<br>たさい。<br>注者サイトの導入をサポ・<br>い、発注者とは接続できま<br>5、取得申請中をチェック<br>注者選択後、「追加」ボタ                                                                                                    | 11)<br>12)<br>「<br>「<br>「<br>「<br>「<br>「<br>」<br>「<br>」<br>「<br>」<br>「<br>」<br>「<br>」<br>「<br>」<br>「<br>」                                                                                                    | ルダウンから<br>(株)宇佐美組」を選<br>「本社」「東京支<br>望する場合は、<br>入力してください。<br>取引先コード※<br>「取得申請中<br>の発注者を選択して下さい                                                                                                    | 選択 店」を記入 追加 / 削除 追加 / 削除                                                                                                    |
| <ul> <li>※氏名(功ナ)</li> <li>※メールアドレス<br/>〒</li> <li>※住所</li> <li>※電話番号</li> <li>※下AX番号</li> <li>接続希望発注:</li> <li>接続希望発注:</li> <li>第三次のでださい</li> <li>第二次の行先コー</li> <li>注)第注者が複</li> <li>その他</li> </ul>                                                                                                    |                                                                                                    | (都道府県)<br>(例:03-3555-46<br>(例:03-3555-46<br>(例:03-3555-46<br>日間に、10-3555-46<br>日間に、10-3555-46<br>日間に、10-3555-46<br>日間に、10-3555-46<br>取引先支店名と取引<br>取引先支店名と取引<br>たさい。<br>注着サイトの導入をサポ・<br>い、発注者とは接続できま<br>5. 取得申請中をチェック<br>注着選択後、「追加」ボタ<br>ましたらご記入ください。                                                                                                    | 11)<br>12)<br>「<br>「<br>「<br>「<br>」<br>「<br>」<br>「<br>」<br>「<br>」<br>「<br>」<br>「<br>」<br>「<br>」<br>」<br>「<br>」<br>「<br>」<br>」<br>「<br>」<br>「<br>」<br>「<br>」<br>」<br>「<br>」<br>」<br>「<br>」<br>」<br>「<br>」<br>」<br>「<br>」<br>」<br>」<br>「<br>」                                                                                                    | ルダウンから<br>(株)宇佐美組」を選<br>「本社」「東京支<br>望する場合は、<br>入力してください。<br>取引先コード※<br>「取得申請中<br>第注者を選択して下さい」                                                                                                    | 選択 店」を記入 追加 / 削除 追加 / 削除 3月の / 削除                                                                                                    |
| <ul> <li>※氏名(カナ)</li> <li>※メールアドレス<br/>〒</li> <li>※住所</li> <li>※電話番号</li> <li>※下AX番号</li> <li>接続希望発注:</li> <li>接続希望発注:</li> <li>第三級小でださ<br/>選択された:</li> <li>注) 取引たコー<br/>注)取引たコー</li> <li>注)が注着が複</li> <li>その他</li> </ul>                                                                                                    | <br>通んで<ださい」<br><br>者<br>※OWER<br>後継<br>な支店3<br>数選択可)<br>希望総注者選択<br>ない内検索<br>等い<br>そこの選択してくい<br>第注書かられてのにの<br>な、<br>が不可である場合、発送<br>親見ご要望などあり返                                                                                                    | (都道府県)<br>(例:03-3555-46<br>(例:03-3555-46<br>(例:03-3555-46<br>日受注者サイトを利用して<br>た希望発達者で複数の支<br>時に取引先支店名と取引<br>取引先支店名<br>取引先支店名<br>取引先支店名<br>、<br>、<br>取引先支店名<br>して<br>たるい。<br>注者サイトの導入をサポ・<br>い、発注者とは接続できま<br>、<br>取得中をチェック<br>注着選択後、「追加」ボタ<br>ましたらご記入ください≪                                                                                                    | 11)<br>12)<br>「<br>「<br>「<br>「<br>」<br>「<br>」<br>「<br>」<br>「<br>」<br>「<br>」<br>「<br>」<br>「<br>」<br>」<br>「<br>」<br>」<br>「<br>」<br>「<br>」<br>」<br>「<br>」<br>「<br>」<br>」<br>「<br>」<br>」<br>「<br>」<br>」<br>「<br>」<br>」<br>「<br>」<br>」<br>」<br>「<br>」                                                                                                    | ルダウンから<br>(株)宇佐美組」を選<br>「本社」「東京支<br>望する場合は、<br>入力してください。<br>取引先コード※<br>死得申請中<br>死子主者を選択して下さい<br>取引先コード記2<br>不明の場合は取得                                                                                                    | 選択 店」を記入 」 」 |
| <ul> <li>※氏名(功ナ)</li> <li>※メールアドレス<br/>〒</li> <li>※住所</li> <li>※電話番号</li> <li>※FAX番号</li> <li>接続希望発注:</li> <li>登読本電子</li> <li>資本でたご</li> <li>選択された:</li> <li>注) 取引たコー</li> <li>注) 死注者が援<br/>その他</li> </ul>                                                                                                    | <br>通んで<ださい」<br><br>者<br>※OWER<br>後期<br>次選択可)<br>希望祭注者選択<br>ない内検索<br>50<br>案を一つ選択してくい<br>第注者がCWEEの<br>で<br>が予可である場合、発送<br>まれていない。<br>まれていた<br>の<br>まれていた<br>の<br>で<br>が<br>この<br>の<br>の<br>の<br>の<br>の<br>の<br>の<br>の<br>の<br>の<br>の<br>の<br>の                                                                                                    | (都道府県)<br>(例:03-3555-46<br>(例:03-3555-46<br>○(例:03-3555-46<br>日受注者サイトを利用して<br>た希望発達者で複数の支<br>厚に取引先支店名と取引<br>取引先支店名<br>取引先支店名<br>マ<br>たさい。<br>注着サイトの導入をサポ・<br>い、発注者とは接続できま<br>、取得申声を手ェック<br>注着選択後、「追加」ボタ<br>ましたらご記入ください≪                                                                                                    | 11)<br>12)<br>「<br>「<br>「<br>「<br>」<br>「<br>」<br>「<br>」<br>「<br>」<br>「<br>」<br>「<br>」<br>「<br>」<br>「<br>」                                                                                                    | ルダウンから<br>(株)宇佐美組」を選<br>「本社」「東京支<br>望する場合は、<br>入力してください。<br>取引先コード※<br>「取得申請中<br>死引先コード記2<br>不明の場合は取得                                                                                                    | 選択 店」を記入 」 」 |
| <ul> <li>※氏名(カナ)</li> <li>※メールアドレス<br/>〒</li> <li>※住所</li> <li>※電話番号</li> <li>※下AX番号</li> <li>接続希望発注:</li> <li>接続希望発注:</li> <li>第三次のでださ<br/>選択された:</li> <li>注) 取引たコー<br/>注)取引たコー</li> <li>注)が見たコー</li> <li>注)が見たコー</li> <li>注) 死注者が複</li> <li>その他</li> <li>※ごえ</li> <li>コメント</li> </ul>                                                                                                    | <br>通んで<ださい」<br><br><br>者<br>※OWER<br>後2<br>第注者のでのにてくい<br>第注者がのWEB受じ<br>にが不可である場合、発送<br>またっご要望などありに                                                                                                    | (都道府県)<br>(例:03-3555-46<br>(例:03-3555-46<br>)<br>(例:03-3555-46<br>)<br>日本<br>日本<br>日本<br>日本<br>日本<br>日本<br>日本<br>日本<br>日本<br>日本                                                                                                    | 11)<br>12)<br>「<br>「<br>「<br>」<br>「<br>」<br>「<br>」<br>「<br>」<br>「<br>」<br>「<br>」<br>「<br>」<br>「<br>」<br>「                                                                                                    | ルダウンから<br>(株)宇佐美組」を選<br>「本社」「東京支<br>望する場合は、<br>入力してください。<br>取引先コード※<br>死得申請中<br>発注者を選択して下さい<br>取引先コード記2<br>不明の場合は取得                                                                                                    | 選択 店」を記入 」 」 |
| <ul> <li>※氏名(カナ)</li> <li>※メールアドレス<br/>〒</li> <li>※住所</li> <li>※電話番号</li> <li>※下AX番号</li> <li>接続希望発注:</li> <li>送んでださ<br/>選択された:</li> <li>注) 取引たコー</li> <li>注) 取引たコー</li> <li>注) 死注者が援<br/>その他</li> <li>※ごえ</li> <li>コメント</li> </ul>                                                                                                    | <br>通んで<ださい」<br><br>者<br>※OWER<br>後選択可)<br>希望学注者選択<br>ない内検索<br>ない<br>たいの得していな<br>*ジェアリアである場合<br>数である場合、発送<br>まれて、<br>また。<br>また。<br>ない<br>ので、ださの」<br><br>-<br><br><br><br><br><br><br><br><br><br><br><br>-<br><br>- | (都道府県)<br>(例:03-3555-46<br>(例:03-3555-46<br>)<br>(例:03-3555-46<br>)<br>日本<br>日本<br>日本<br>日本<br>日本<br>日本<br>日本<br>日本<br>日本<br>日本                                                                                                    | 11)<br>12)<br>「<br>「<br>「<br>「<br>」<br>「<br>」<br>「<br>」<br>「<br>」<br>「<br>」<br>「<br>」<br>「<br>」<br>「<br>」                                                                                                    | ルダウンから<br>(株)宇佐美組」を選<br>「本社」「東京支<br>望する場合は、<br>入力してください。<br>取引先コード※<br>死得申請中<br>第注者を選択して下さい<br>取引先コード記2<br>不明の場合は取得                                                                                                    | 選択 店」を記入 」 」 |
| <ul> <li>※氏名(カナ))</li> <li>※メールアドレス<br/>〒</li> <li>※住所</li> <li>※電話番号</li> <li>※FAX番号</li> <li>接続希望発注:</li> <li>発注者選択(複)</li> <li>(2)</li> <li>(2)</li> <li>(2)</li> <li>(2)</li> <li>(2)</li> <li>(2)</li> <li>(2)</li> <li>(2)</li> <li>(2)</li> <li>(2)</li> <li>(2)</li> <li>(2)</li> <li>(3)</li> <li>(4)</li> <li>(4)</li> <li>(5)</li> <li>(5)</li> <li>(5)</li> <li>(5)</li> <li>(4)</li> <li>(4)</li> <li>(4)</li> <li>(4)</li> <li>(4)</li> <li>(4)</li> <li>(4)</li> <li>(5)</li> <li>(5)</li> <li>(4)</li> <li>(4)</li> <li>(5)</li> <li>(5)</li> <li>(5)</li> <li>(6)</li> <li>(7)</li> <li>(7)</li> <l< td=""><td><br/>通んで&lt;ださい」<br/><br/>者<br/>※OWEE<br/>発行<br/>教選択可)<br/>希望ぞ注者選択<br/>ない内検索<br/>ない<br/>を一つ選択してく<br/>第注者がCWEE<br/>変で<br/>を一つ選択してく<br/>第注者がCWEE<br/>変で<br/>がで可である場合、発行<br/>親見ご要望などあり<br/>に</td><td>(都道府県) (例:03-355-46) (例:03-355-46) (例:03-355-46) (例:03-355-46) 8受注者サイトを利用して 5.素星弾子者で複数の支<br/>第に取引先支店名と取引 取引先支店名と取引 取引先支店名と取引 取引先支店名と取引 支援律者には接続できます。 たさい。 注者型けたの導入をサポ、 にい発達者とは接続できます。 たさい。 注着選択後、「追加」ボタ ましたらご記入ください≪</td><td>11)<br/>12)<br/>「<br/>「<br/>「<br/>「<br/>「<br/>「<br/>」<br/>「<br/>」<br/>「<br/>」<br/>「<br/>」<br/>「<br/>」<br/>「<br/>」<br/>「<br/>」</td><td>ルダウンから<br/>(株)宇佐美組」を選<br/>「本社」「東京支<br/><sup>法理する場合は、、</sup><br/><sup>大力してください。</sup><br/>取引先コード※<br/>取引先コード記2<br/>不明の場合は取得</td><td>選択 店」を記入 」 」</td></l<></ul> | <br>通んで<ださい」<br><br>者<br>※OWEE<br>発行<br>教選択可)<br>希望ぞ注者選択<br>ない内検索<br>ない<br>を一つ選択してく<br>第注者がCWEE<br>変で<br>を一つ選択してく<br>第注者がCWEE<br>変で<br>がで可である場合、発行<br>親見ご要望などあり<br>に                                                                                                    | (都道府県) (例:03-355-46) (例:03-355-46) (例:03-355-46) (例:03-355-46) 8受注者サイトを利用して 5.素星弾子者で複数の支<br>第に取引先支店名と取引 取引先支店名と取引 取引先支店名と取引 取引先支店名と取引 支援律者には接続できます。 たさい。 注者型けたの導入をサポ、 にい発達者とは接続できます。 たさい。 注着選択後、「追加」ボタ ましたらご記入ください≪                                                                                                    | 11)<br>12)<br>「<br>「<br>「<br>「<br>「<br>「<br>」<br>「<br>」<br>「<br>」<br>「<br>」<br>「<br>」<br>「<br>」<br>「<br>」                                                                                                    | ルダウンから<br>(株)宇佐美組」を選<br>「本社」「東京支<br><sup>法理する場合は、、</sup><br><sup>大力してください。</sup><br>取引先コード※<br>取引先コード記2<br>不明の場合は取得                                                                                                    | 選択 店」を記入 」 」 |
| <ul> <li>※氏名(カナ))</li> <li>※メールアドレス<br/>〒</li> <li>※住所</li> <li>※電話番号</li> <li>※ボFAX番号</li> <li>接続希望発注:</li> <li>発注者選択(複)</li> <li>(週んでくぞう)</li> <li>(週んでくぞう)</li> <li>(1) 取引先コー<br/>注) 取引先コー<br/>注) 取引先コー<br/>注) 取引先コー<br/>注) 取引たコー</li> <li>注) 通送者が複</li> <li>その他</li> <li>&gt;ご覧<br/>コメント</li> <li>;</li> </ul>                                                                                                    | <br>通んで<ださい」<br><br>者<br>※OWEE<br>発報<br>教選択可)<br>希望第注者選択<br>ない<br>第注者がCWEE<br>変で<br>たつ選択してくい<br>第注者がCWEE<br>変で<br>が予ず可である場合、発送<br>見見ご要望などありど<br>見見ご要望などありど                                                                                                    | (都道府県) (例:03-355-46) (例:03-355-46) (例:03-355-46) (例:03-355-46) 8受注者サイトを利用して 5.素望発注者で複数の支<br>第に取引先支店名と取引<br>取引先支店名と取引<br>取引先支店名と取引 取引先支店名と取引 取引先支店名と取引 取引先支店名と取引 ましたらご記入ください≪ クリア                                                                                                    | 11)<br>12)<br>「<br>「<br>「<br>「<br>「<br>「<br>」<br>「<br>」<br>「<br>」<br>「<br>」<br>「<br>」<br>「<br>」<br>「<br>」                                                                                                    | ルダウンから<br>(株)宇佐美組」を選<br>「本社」「東京支<br><sup>法望する場合は、、</sup><br><sup>法型する場合は、、</sup><br><sup>取引先コード※</sup>                                                                                                    | 選択 店」を記入 」 」 |
| ※氏名(カナ)<br>※メールアドレス<br>〒<br>※住所<br>※電話番号<br>※FAX番号<br>接続希望発注:<br>発注者選択(複<br>●<br>週紀でだご<br>)取引先コー<br>注)取引先コー<br>注)取引先コー<br>注)取引先コー<br>注)取引たコー<br>注)取引たコー<br>注)取引たコー<br>注)取引たコー<br>注)取引たコー<br>注)取引たコー<br>注)取引たコー<br>注)取引たコー<br>注)取引たコー<br>注)取引たコー<br>注)取引たコー<br>注)取引たコー<br>注)取引たコー<br>注)取引たコー<br>注)取引たコー<br>注)取引たコー                                                                                                    |                                                                                                    | (都道府県) (例:03-355-46) (例:03-355-46) (例:03-355- | 11)<br>12)<br>「<br>「<br>「<br>「<br>「<br>「<br>」<br>「<br>」<br>「<br>」<br>「<br>」<br>「<br>」<br>「<br>」<br>「<br>」                                                                                                    | ルダウンから<br>(株)宇佐美組」を選<br>「本社」「東京支<br><sup>12</sup><br>「本社」「東京支<br><sup>12</sup><br><sup>12</sup><br><sup>13</sup><br><sup>13</sup><br><sup>14</sup><br><sup>15</sup><br><sup>15</sup><br><sup>15</sup><br><sup>15</sup><br><sup>15</sup><br><sup>15</sup><br><sup>15</sup><br><sup>15</sup>                                                                                                    | 聖択   店」を記入   道加/削除   道加 / 削除   ③ 加 / 削除   ④ 加 / 削除                                                                                                    |
| ※氏名(カナ)<br>※メールアドレス<br>〒<br>※住所<br>※電話番号<br>※FAX番号<br>接続希望発注:<br>発注者選択(複<br>)<br>図人で乙<br>選択された:<br>注)「取引先コー<br>注)取引先コー<br>注)取引たコー<br>注)取引たコー<br>注)取引たコー<br>注)取引たコー<br>注)取引たコー<br>注)取引たコー<br>注)取引たコー<br>注)取引たコー<br>注)取引たコー<br>注)取引たコー<br>注)取引たコー<br>注)取引たコー<br>注)取引たコー<br>注)取引たコー<br>注)取引たコー<br>注)のでだる                                                                                                    |                                                                                                    | (都道府県)<br>(例:03-355-46<br>(例:03-355-46<br>(例:03-355-46<br>日受注者サイトを利用して<br>素希望発注者で複数の支<br>同に取引先支店名と取引<br>取引先支店名と取引<br>たさい。<br>注者サイトの導入をサポ・<br>にい発注者されたの導入をサポ・<br>にい発達者選択後、「追加」ポタ<br>ましたらご記入ください≪<br>クリア<br>ight(C) 2002-2012 Constructed                                                                                                    | 11)<br>12)<br>「<br>「<br>「<br>「<br>「<br>「<br>」<br>「<br>」<br>「<br>」<br>「<br>」<br>「<br>」<br>「<br>」<br>「<br>」                                                                                                    | ルダウンから<br>(株)宇佐美組」を選<br>「本社」「東京支<br><sup>注</sup> 望する場合は、<br>入力してください。<br>取引先コード※<br>「取得申請中<br>の第注者を選択して下さい<br>取引先コード記2<br>不明の場合は取得                                                                                                    | 選択 店」を記入 道加 / 削除 道加 / 削除 3 (する、 申請中に                                                                                                    |

## 既存CIWEB利用企業の追加接続手続きの流れ

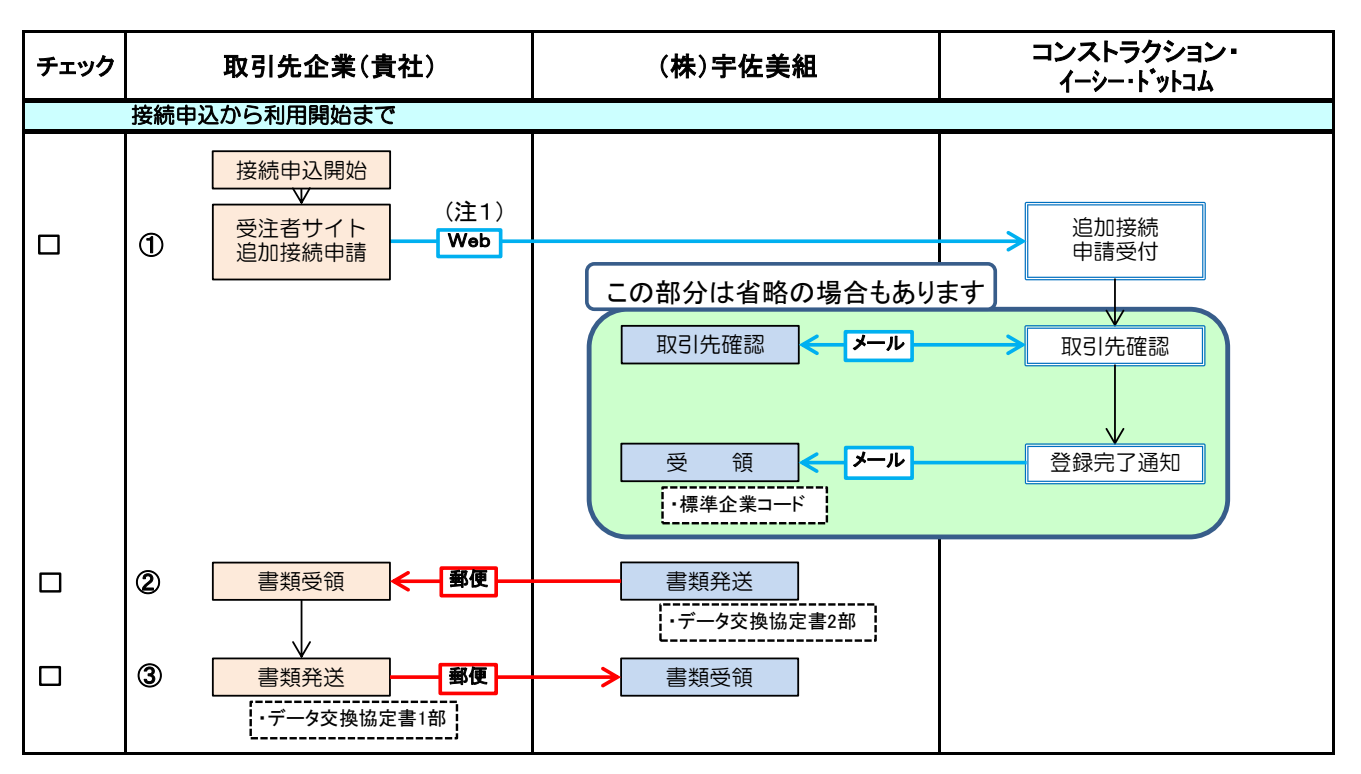

(注1) CIWEB受注者サイトにログイン頂き、ログイン後のトップ画面左側のメニューの
 【手続き】→【ユーザ登録情報変更】を押下 ⇒ 【取引先追加接続申請】を押下し、
 (追加接続先発注社名)で「(株)宇佐美組」を選択し下記のように入力を願います。

| 会社名       | 株式会社CEC                                           |  |  |  |  |
|-----------|---------------------------------------------------|--|--|--|--|
| 会社名カナ     | カブシキカイシャシーイーシー                                    |  |  |  |  |
| 登録方法      | 本社一括 組織名                                          |  |  |  |  |
| 会社住所      | 〒999-9999 請求先住所                                   |  |  |  |  |
| 企業ID      | 123456000002                                      |  |  |  |  |
| CW番号      | CW011213                                          |  |  |  |  |
| r 4       | 連絡担当者情報                                           |  |  |  |  |
| 氏名        |                                                   |  |  |  |  |
| リリルナ      |                                                   |  |  |  |  |
| 即有石<br>処時 |                                                   |  |  |  |  |
| 位所        | 〒110_1110 連約住所 再新                                 |  |  |  |  |
| メールアドレス   | aka@construction-ec.com                           |  |  |  |  |
| 雷話番号      | 111-11-1119                                       |  |  |  |  |
| FAX番号     | 111-11-1118                                       |  |  |  |  |
| ◆追加接網     | 後先<br>発注者が大林組の場合は、OC-COMETへの登録が必要です。<br>追加接続先発注者名 |  |  |  |  |
| 発注者       | 側支店名 取引先コード 通加 削                                  |  |  |  |  |

接続先は「(株)宇佐美組」を選択

既存CI-NET利用企業の接続手続きの流れ(WEBCON、Lites NEO、LitesNAVI等の加入者)

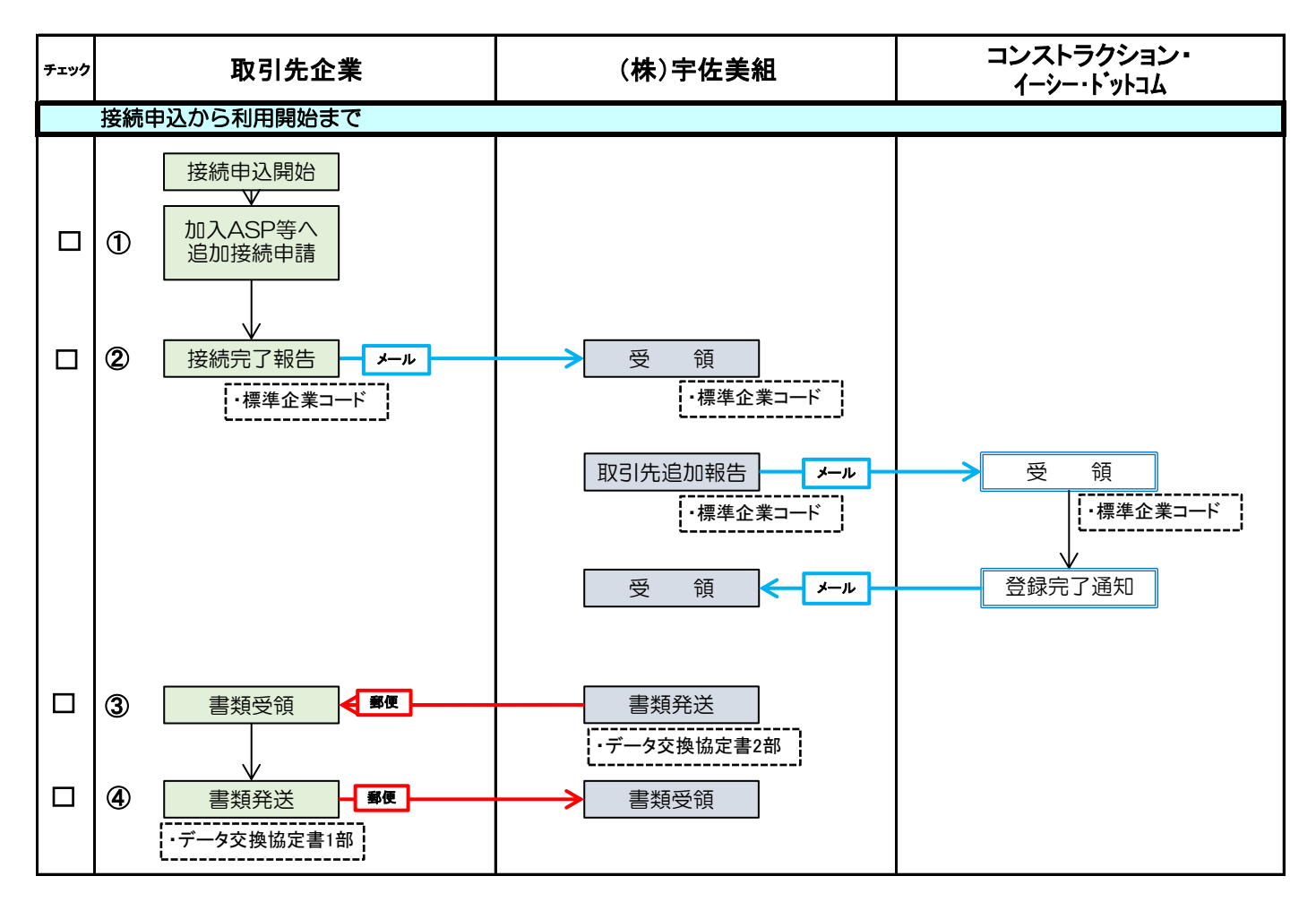

注) WEBCONは、(株)富士通マーケティングが提供するASPサービスです。 Lites NEOは、日本電気(株)が提供するASPサービスです。 Lites NAVIは、シーイーエヌソリューションズ(株)が提供するパッケージソフトです。

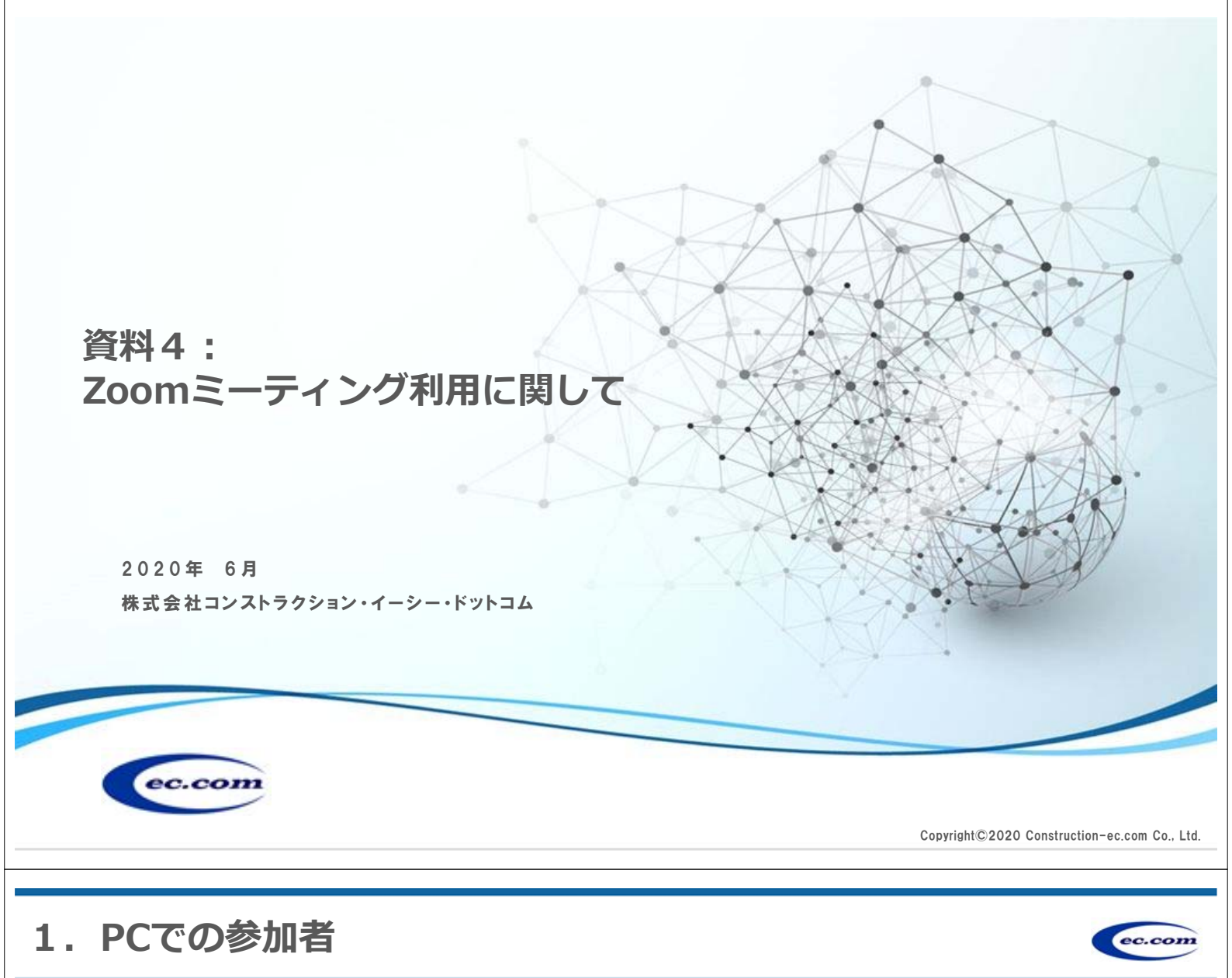

PCで参加する方法は2つあります。

**ブラウザを利用して参加する**(Chromeがインストールされている場合に可)

Chromeを起動、「Zoom」で検索、「Zoomミーティング-Zoom」ページを開く、 ページ上部の「ミーティングに参加する」青字部分をクリック。

「ミーティングID」を入力し「参加」ボタンをクリック。

「Zoomミーティングを開く」をクリック、「ミーティングパスワード」入力して「Meetingに参加」をクリックする。

「コンピュータでオーディオに参加」で会議室に入り、主催者からの説明をお待ち ください。

# Zoomのアプリをダウンロードして、アプリ起動→ID,PWで参加する

(Windows)上でChrome 以外のブラウザで上記作業を行うと自動的にアプリの インストール画面に移動します。指示に従いZoomをダウンロード、インストール して下さい。インストール後、各設定を行って使えるようにして下さい。 アプリ起動方法は、招待メールのリンクから起動する、あるいは直接アプリを起動 する方法があります。 アプリ起動後、ミーテイングID,PWを入力し参加して下さい。

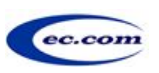

# <u>Zoomのダウンロード(iPad、iPhone)</u>

iPad、iPhoneの場合は、「App Store」を開いて「Zoom」で検索し、「Zoom Cloud Meetings」の「入手」ボタンをタップすればインストールできます。 アプリ名は「Zoom」ではなく「Zoom Cloud Meetings」です。 インストール後必要な設定を行って、時間になりましたら送付した、ミーティング ID、パスワードで参加ください。

# <u>Zoomのダウンロード(Android)</u>

Androidスマートフォンの場合は、Playストアを「Zoom」で検索するか、 「ZOOM Cloud Meetings」アプリのページを開いて、「インストール」をタップ してインストールします。 こちらもアプリ名は「Zoom」ではなく「Zoom Cloud Meetings」です。 インストール後必要な設定を行って、時間になりましたら送付した、ミーティング ID、パスワードで参加ください。

 $Copyright @ 2020 \ Construction-ec.com \ Corporation \\$ 

ec.com

3. 固定電話・携帯電話(スマホ以外)での参加者

# 固定電話・携帯電話(スマホ以外)での参加(音声のみ)

時間になりましたら、主催者から届いた招待メールに記載の、「電話参加用のTEL 番号」にダイヤルする。

音声ガイダンスに従い「ミーティングID」、「ミーティングパスワード」を順に 入力する。ガイダンスの中で「パウンドを押してください」と流れますが、「パウ ンド」とは「#」シャープのことです。「会議室に参加しました」と音声案内がな がれ、会議に参加できます。資料は事前配布のものでご確認下さい。 発言する場合は「\*」スター→「6」でミュート解除が出来ます。主催者に発言 の許可をもらってから、会社名、名前をお伝えいただき、ご発言ください。